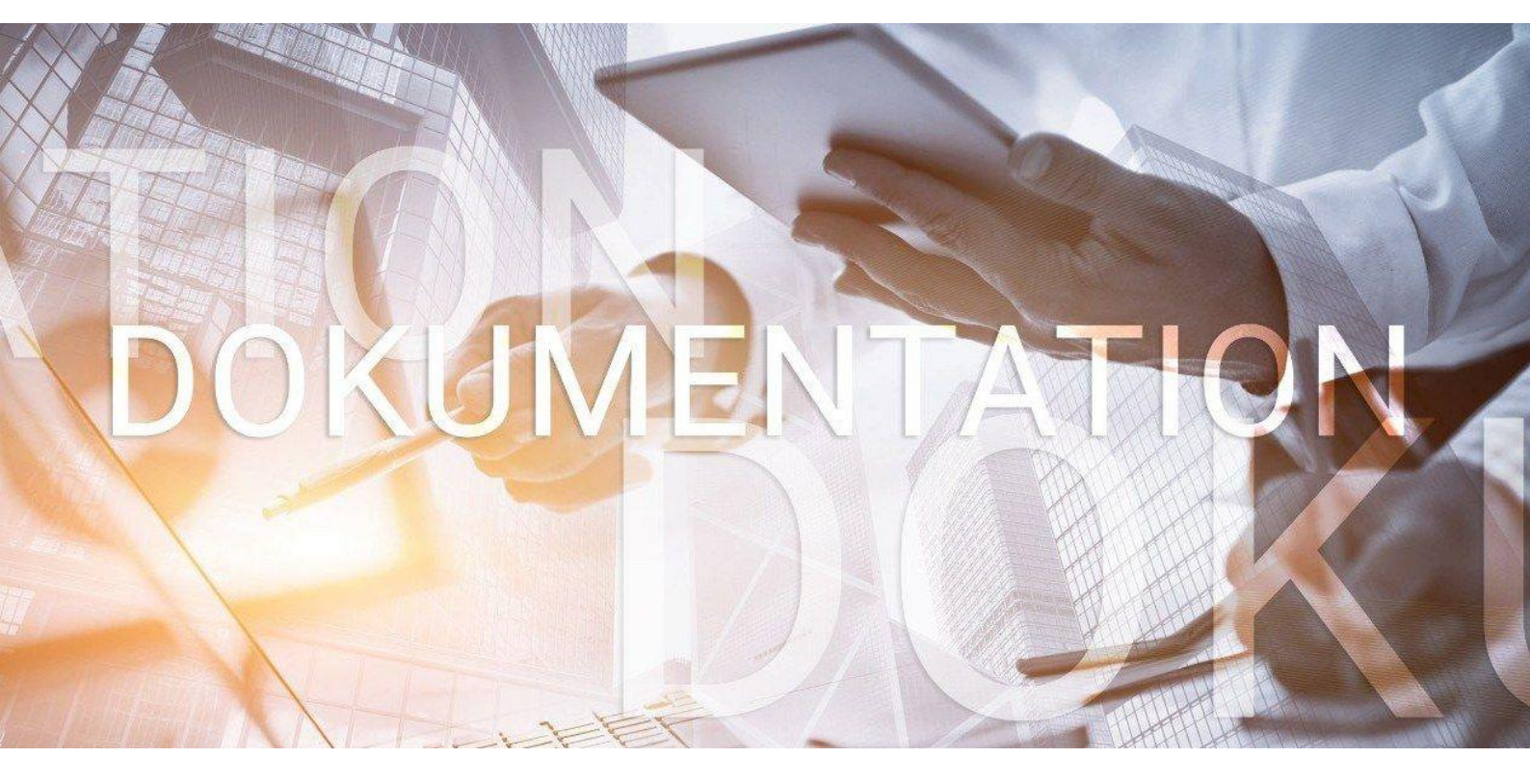

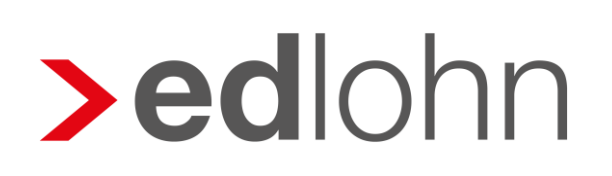

Baulohn

Entgeltabrechnung im Dachdeckerhandwerk

## Inhaltsverzeichnis

| 1 |    | Die  | Sozi | alkassen und ihre Aufgaben                                    | 4   |
|---|----|------|------|---------------------------------------------------------------|-----|
| 2 |    | Das  | Beit | ragseinzugsverfahren im Dachdeckerhandwerk                    | 5   |
|   | 2. | .1   | Tari | fliche Regelungen                                             | 5   |
|   |    | 2.1. | 1    | Beitragseinzug für gewerbliche Arbeitnehmer                   | 5   |
|   |    | 2.1. | 2    | Zusatzversorgung                                              | 5   |
|   |    | 2.1. | 3    | Beitragseinzug für die Winterbauförderung                     | 6   |
|   | 2. | .2   | Das  | Verfahren in edlohn                                           | 6   |
|   |    | 2.2. | 1    | Allgemeine Merkmale der Sozialkasse                           | 6   |
|   |    | 2.2. | 2    | Allgemeine Merkmale des Arbeitnehmers                         | 8   |
|   |    | 2.2. | 3    | Ermittlung der Bruttolohnsumme                                | .12 |
|   |    | 2.2. | 4    | Ermittlung der Stunden mit Lohnanspruch                       | .13 |
|   |    | 2.2. | 5    | Auswertungen                                                  | .14 |
|   |    | 2.2. | 6    | Status-Mitteilung des Betriebes                               | .23 |
| 3 |    | Das  | Urla | ubsverfahren im Dachdeckerhandwerk                            | .24 |
|   | 3. | .1   | Tari | fliche Regelungen                                             | .24 |
|   | 3. | .2   | Das  | Verfahren in edlohn                                           | .25 |
| 4 |    | Die  | Beru | fsausbildung im Dachdeckerhandwerk                            | .26 |
|   | 4. | .1   | Tari | fliche Regelungen                                             | .26 |
|   | 4. | .2   | Das  | Verfahren in edlohn                                           | .26 |
|   |    | 4.2. | 1    | Allgemeines                                                   | .26 |
|   |    | 4.2. | 2    | Urlaubsentgelt und zusätzliches Urlaubsgeld für Auszubildende | .27 |
| 5 |    | Die  | Wint | erbauförderung im Dachdeckerhandwerk                          | .29 |
|   | 5  | .1   | Ges  | etzliche Regelungen                                           | .29 |
|   | 5. | .2   | Sais | on-Kurzarbeitergeld                                           | .30 |
|   | 5. | .3   | Ergá | anzende Leistungen                                            | .33 |
|   |    | 5.3. | 1    | Zuschuss-Wintergeld                                           | .33 |
|   |    | 5.3. | 2    | Mehraufwands-Wintergeld                                       | .33 |
|   |    | 5.3. | 3    | Erstattung der SV-Beiträge                                    | .33 |
|   | 5. | .4   | Erkr | ankung im Schlechtwetterzeitraum                              | .34 |
|   | 5. | .5   | Aus  | fallgeld / Beschäftigungssicherung                            | .35 |
|   | 5. | .6   | Das  | Verfahren in edlohn                                           | .36 |
|   |    | 5.6. | 1    | Allgemeine Merkmale                                           | .36 |
|   |    | 5.6. | 2    | Lohnartenzuordnung für das Soll- und Istentgelt               | .38 |
|   |    | 5.6. | 3    | Meldung des Arbeitsausfalls                                   | .39 |

| 5.6.4     | Entnahme Arbeitszeitkonto, ZWG und Saison-Kug                                                                                                 | 39                                                                                                    |
|-----------|----------------------------------------------------------------------------------------------------|----------------------------------------------------------------------------------------------------|
| 5.6.5     | Abgleich mit den Sollstunden                                                                                                    | 41                                                                                                    |
| 5.6.6     | Erkrankung im Schlechtwetterzeitraum                                                                                                    | 43                                                                                                    |
| 5.6.7     | Abrechnung von Mehraufwands-Wintergeld                                                                                                    | 43                                                                                                    |
| 5.6.8     | Abrechnung des Ausfallgeldes                                                                                                    | 44                                                                                                    |
| 5.6.9     | Auswertungen                                                                                                    | 45                                                                                                    |
| Teil eine | es 13. Monatseinkommens und AG-Beitrag für die individuelle betriebliche                                                                      | 46                                                                                                    |
| 6 1 To    | ifliche Degelungen                                                                                                    | 46                                                                                                    |
| 0.1 14    |                                                                                                    | 40                                                                                                    |
| 6.2 Da    | s Verfahren in edlohn                                                                                                    | 47                                                                                                    |
| Die Arb   | eitszeitflexibilisierung im Dachdeckerhandwerk                                                                                                | 48                                                                                                    |
| 7.1 Tai   | ifliche Regelungen                                                                                                    | 48                                                                                                    |
| 7.2 Da    | s Verfahren in edlohn                                                                                                    | 50                                                                                                    |
| 7.2.1     | Führen des Ausgleichskontos                                                                                                    | 50                                                                                                    |
| 7.2.2     | Auswertungen                                                                                                    | 53                                                                                                    |
|           | 5.6.4<br>5.6.5<br>5.6.7<br>5.6.8<br>5.6.9<br>Teil eine<br>tersvorsor<br>6.1 Tar<br>6.2 Das<br>Die Arb<br>7.1 Tar<br>7.2 Das<br>7.2.1<br>7.2.2 | <ul> <li>5.6.4 Entnahme Arbeitszeitkonto, ZWG und Saison-Kug</li> <li>5.6.5 Abgleich mit den Sollstunden</li> <li>5.6.6 Erkrankung im Schlechtwetterzeitraum</li> <li>5.6.7 Abrechnung von Mehraufwands-Wintergeld</li> <li>5.6.8 Abrechnung des Ausfallgeldes</li> <li>5.6.9 Auswertungen</li> <li>Teil eines 13. Monatseinkommens und AG-Beitrag für die individuelle betriebliche tersvorsorge</li> <li>6.1 Tarifliche Regelungen</li> <li>6.2 Das Verfahren in edlohn</li> <li>Die Arbeitszeitflexibilisierung im Dachdeckerhandwerk</li> <li>7.1 Tarifliche Regelungen</li> <li>7.2 Das Verfahren in edlohn</li> <li>7.2 Das Verfahren in edlohn</li> </ul> |

eurodata AG

Großblittersdorfer Str. 257-259, D-66119 Saarbrücken

Telefon +49 681 8808 0 | Telefax +49 681 8808 300

Internet: <u>www.eurodata.de</u> E-Mail: <u>info@eurodata.de</u>

Version: 1.2 Stand: 10.01.2023

Diese Dokumentation wurde von **eurodata** mit der gebotenen Sorgfalt und Gründlichkeit erstellt. **eurodata** übernimmt keinerlei Gewähr für die Aktualität, Korrektheit, Vollständigkeit oder Qualität der Angaben in der Dokumentation. Weiterhin übernimmt **eurodata** keine Haftung gegenüber den Benutzern der Dokumentation oder gegenüber Dritten, die über diese Dokumentation oder Teile davon Kenntnis erhalten. Insbesondere können von dritten Parteien gegenüber **eurodata** keine Verpflichtungen abgeleitet werden. Der Haftungsausschluss gilt nicht bei Vorsatz oder grober Fahrlässigkeit und soweit es sich um Schäden aufgrund der Verletzung des Lebens, des Körpers oder der Gesundheit handelt.

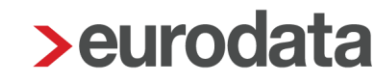

## 1 Die Sozialkassen und ihre Aufgaben

Die Arbeitsbedingungen im Baugewerbe weisen gegenüber anderen Gewerbezweigen verschiedene Besonderheiten auf, wie z.B. die Witterungsabhängigkeit der Arbeitsplätze oder ständig wechselnde Arbeitsstätten und Einsatzgebiete. Das erfordert eine hohe personalpolitische Flexibilität.

Diesen Besonderheiten haben der Gesetzgeber und die Tarifvertragsparteien der Bauwirtschaft durch die Gründung von Sozialkassen Rechnung getragen. Die Sozialkassen übernehmen für die Baubetriebe u.a. folgende Aufgaben:

- Sicherung von Urlaubsansprüchen gewerblicher Arbeitnehmer
- Sicherung der ganzjährigen Beschäftigung, auch in der Schlechtwetterzeit
- Förderung der Berufsausbildung
- Überbetriebliche Altersversorgung
- Einzug und Weiterleitung der Winterbeschäftigungs-Umlage an die Bundesagentur für Arbeit

Die Leistungen der Sozialkassen werden durch Beiträge der Arbeitgeber finanziert. Die Pflicht, an die jeweilige Kasse Beiträge zu entrichten und das Recht, von der Kasse Leistungen zu empfangen, richten sich nach den jeweils geltenden Tarifverträgen.

Die Tarifverträge im Baugewerbe sind vom Bundesministerium für Arbeit und Soziales zum Teil als **allgemeinverbindlich** erklärt worden und daher von jedem Baubetrieb der jeweiligen Branche anzuwenden.

Für die einzelnen Branchen der Bauwirtschaft sind unterschiedliche Sozialkassen zuständig. Für das Dachdeckerhandwerk sind das:

- die Lohnausgleichskasse für das Dachdeckerhandwerk (LAK)
- die Zusatzversorgungskasse des Dachdeckerhandwerks VVaG
- das Zentrale Versorgungswerk f
  ür das Dachdeckerhandwerk VVaG

Die Kassen treten gemeinsam unter dem Namen SOKA-DACH auf.

Zur Teilnahme am Sozialkassenverfahren im Dachdeckerhandwerk sind alle Betriebe verpflichtet, die dem räumlichen und betrieblichen Geltungsbereich des Tarifvertrages über das Sozialkassenverfahren (VTV) unterliegen.

## **2** Das Beitragseinzugsverfahren im Dachdeckerhandwerk

## 2.1 Tarifliche Regelungen

### 2.1.1 Beitragseinzug für gewerbliche Arbeitnehmer

Sozialkassenbeiträge sind für alle **gewerblichen Arbeitnehmer** abzuführen, die eine rentenversicherungspflichtige Tätigkeit ausüben. Die persönliche Versicherungspflicht spielt dabei keine Rolle. Somit werden z.B. auch aushilfsweise Beschäftigte erfasst.

Keine Beiträge sind dagegen für Auszubildende abzuführen.

Der Sozialkassenbeitrag für gewerbliche Arbeitnehmer ermittelt sich aus einem Prozentsatz der Bruttolohnsumme:

| alte Bundesländer | 12,4 %  |
|-------------------|---------|
| neue Bundesländer | 12,05 % |

Im Tarifvertrag VTV ist geregelt, welche Einkünfte in die Bruttolohnsumme gehören und welche hier nicht zu berücksichtigen sind.

Zur Bruttolohnsumme gehört u.a. der für die Berechnung der Lohnsteuer zugrunde zu legende und in die Lohnsteuerbescheinigung einzutragende Bruttoarbeitslohn, der wegen geringfügiger Beschäftigung steuerfreie Arbeitslohn, das Ausfallgeld sowie pauschal versteuerte Beträge. Eine detaillierte Definition der Bruttolohnsumme finden Sie unter <u>SOKA-</u> DACH.

Bruttolohnsummen und Beiträge sind monatlich je Arbeitnehmer an die Sozialkasse zu melden.

### 2.1.2 Zusatzversorgung

Ein Teil des Sozialkassenbeitrages (3,2% der Bruttolohnsumme) wird als Altersvorsorge für die Arbeitnehmer angelegt. Ist die Zusatzversorgungskasse eine Pensionskasse im Sinne des § 3 Nr. 63 EStG gelten die gesetzlichen Regelungen zur betrieblichen Altersvorsorge (bAV) auch hier. Die Beiträge bleiben im Rahmen der bAV steuer- und sozialversicherungsfrei und sind in der Lohnabrechnung zu dokumentieren. Beachten Sie unsere Hinweise bezüglich weiterer (zusätzlicher) BAV-Verträge in unserer Beschreibung <u>BAV-Vertragsverwaltung</u> (Punkt 1.13).

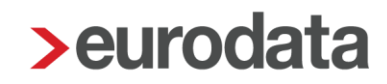

### 2.1.3 Beitragseinzug für die Winterbauförderung

Die Gewährung von Saison-Kurzarbeitergeld und der ergänzenden Leistungen durch die Bundesagentur für Arbeit soll der Arbeitslosigkeit in der Schlechtwetterzeit entgegenwirken und zu einer Verstetigung der Beschäftigung im Baugewerbe beitragen.

Das Saison-Kurzarbeitergeld wird durch Beiträge zur Arbeitslosenversicherung finanziert. Zur Finanzierung der ergänzenden Leistungen (Mehraufwands-Wintergeld, Zuschuss-Wintergeld, Erstattung der SV-Beiträge für den Bezug von Saison-Kug) haben die Betriebe des Dachdeckerhandwerks eine Umlage abzuführen.

Die Winterbeschäftigungs-Umlage ist für alle gewerblichen Arbeitnehmer zu entrichten, die dem Grunde nach ergänzende Leistungen erhalten können. Sie beträgt 2,0 % der Bruttolohnsumme und ist anteilig vom Arbeitgeber (1,2 %) und Arbeitnehmer (0,8 %) zu tragen.

Die SOKA-DACH zieht im Auftrag der Bundesagentur für Arbeit die Winterbeschäftigungs-Umlage ein.

## 2.2 Das Verfahren in edlohn

### 2.2.1 Allgemeine Merkmale der Sozialkasse

Um eine neue Sozialkasse anzulegen, markieren Sie die Betriebsstätte und wählen **Baulohn** > **Sozialkassen** aus.

| > 02999/'    |                                                                       |         |  |  |
|--------------|-----------------------------------------------------------------------|---------|--|--|
| = 🖻 🖻 🖶      |                                                                       |         |  |  |
| 💡 Mandant    | Übersicht Nachrichten 81 🖸 edtime                                     |         |  |  |
| 🥟 Bearbeiten | Schnellerfassung                                                      | 🖩 🗸 49  |  |  |
| Abrechnung   | ✓ Arbeitnehmer ▲ Bemerkung Eintritt Austritt                          | ô 🔺 🖈 🗈 |  |  |
|              | ▼ III Gewerke Bau GmbH                                                | *       |  |  |
| Auswertungen | - 🖬 🏥 1 West                                                          | *       |  |  |
|              | 01.08.2021                                                            | 📌 🖪     |  |  |
| 🐔 Baulohn    | Sozialkassen 01.12.2020                                               | *       |  |  |
|              | Sozialkasse zud Sozialkassen bearbeiten J<br>Tarifwerte aktualisieren | *       |  |  |

Über *Neu* können Sie die Sozialkasse für den Mandanten anlegen.

Nach dem Fertigstellen markieren Sie die Sozialkasse und wählen Bearbeiten aus.

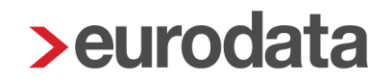

Unter *Allgemeines* geben Sie die *Betriebskontonummer* an, unter welcher der Mandant bei der SOKA-Dach geführt wird.

| Allgemeines      | Sozialkasse                                    |                                                   |  |  |
|------------------|------------------------------------------------|---------------------------------------------------|--|--|
| Bankverbindungen | Bezeichnung                                    | Betriebskontonummer                               |  |  |
|                  | Lohnausgleichskasse für das Dachdeckerhandwerk | 070000                                            |  |  |
|                  | Straße                                         | Hausnummer                                        |  |  |
|                  | Rosenstraße                                    | 2                                                 |  |  |
|                  | Postleitzahl                                   | Ort                                               |  |  |
|                  | 65174                                          | Wiesbaden                                         |  |  |
|                  | Telefon (Vorwahl)                              | Telefon (Rufnummer)                               |  |  |
|                  | 0611                                           | 1601-0                                            |  |  |
|                  | Telefax (Rufnummer)                            |                                                   |  |  |
|                  | Ansprechpartner                                | E-Mail                                            |  |  |
|                  |                                                |                                                   |  |  |
|                  | Gesamtbetrag Lohnausgleich im Dezember         | Elektronische Datenübermittlung (Bauhauptgewerbe) |  |  |
|                  | Nein ~                                         | Nein ~                                            |  |  |
|                  |                                                |                                                   |  |  |
|                  | A Fehlerdetails                                | Q Suchen ♥ OK Abbrechen                           |  |  |

#### Hinweis:

Die hier hinterlegte Betriebskontonummer auf folgende Kriterien geprüft:

- die Nummer ist 6-stellig
- die zweite Ziffer ist eine 7
- die Nummer besteht nur aus Ziffern (ohne Leerzeichen)

Sollte eine dieser Vorgaben nicht erfüllt sein, erhalten Sie beim Berechnen eine Warnung:

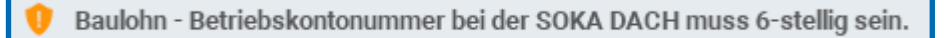

Unter **Bankverbindungen** muss von Ihnen die Zahlungsart für die Sozialkassenbeiträge und die Winterbeschäftigungs-Umlage festgelegt werden.

| Allgemeines      | Zusatzversorgungsk       | asse               |                        |        |                                                    |
|------------------|--------------------------|--------------------|------------------------|--------|----------------------------------------------------|
| Bankverbindungen | Bank Zusatzversorgung    | Sozialkassenbei    | trag                   |        | Kontonummer Sozialkassenbeitrag                    |
|                  | 50050000                 | Ld Bk Hess-Thù     | ir Gz Ffm              | 4      | 48573000                                           |
|                  | IBAN Sozialkassenbeitr   | ag                 |                        |        |                                                    |
|                  | DE13 5005 0000 0048      | 5730 00            | Ld Bk Hess-Thür Gz Ffm |        |                                                    |
|                  | Bank Zusatzversorgung    | Winterbau-Umla     | ge                     |        | Kontonummer Winterbau-Umlage                       |
|                  | 50050000                 | Ld Bk Hess-Thù     | ir Gz Ffm              | 4      | 48573000                                           |
|                  | IBAN Winterbau-Umlage    | 9                  |                        |        |                                                    |
|                  | DE13 5005 0000 0048      | 5730 00            | Ld Bk Hess-Thür Gz Ffm |        |                                                    |
|                  |                          |                    |                        |        |                                                    |
|                  | Zahlungsart              |                    |                        |        |                                                    |
|                  | Sozialkassenbeitrag - Z  | ahlungsart         |                        |        |                                                    |
|                  | kein Zahlungsträger      |                    |                        | ~      |                                                    |
| L                | Sozialkassenbeitrag - zu | usätzlich zu zahle | ender Betrag [€]       |        | Sozialkassenbeitrag - bereits gezahlter Betrag [€] |
|                  | 0,00                     |                    | 0.1                    |        | 0,00                                               |
|                  | Winterbau - Zahlungsar   | t                  |                        |        |                                                    |
|                  | kein Zahlungsträger      |                    |                        | ~      |                                                    |
| L                | Winterbau - zusätzlich z | u zahlender Betra  | ag [€]                 |        | Winterbau - bereits gezahlter Betrag [€]           |
|                  | 0,00                     |                    |                        |        | 0,00                                               |
|                  |                          |                    |                        |        |                                                    |
|                  |                          |                    | •                      | Fohlor |                                                    |
|                  |                          |                    | 4                      | remen  | Abbrechen                                          |

### 2.2.2 Allgemeine Merkmale des Arbeitnehmers

Ordnen Sie dem Arbeitnehmer die Sozialkasse zu, indem Sie ihn markieren und **Baulohn** > **Sozialkasse zuordnen** wählen.

| ≡       | Þ 💾 🖶        |                          |                                            |                  |                     |
|---------|--------------|--------------------------|--------------------------------------------|------------------|---------------------|
| 9       | Mandant      | Übersicht Nach           | richten 🖸 edtime                           |                  |                     |
| Ø       | Bearbeiten   | Q Suchen                 | 🚨 Laden 🛛 🥟 Abrechnungsdaten               | Schnellerfassung | 🖩 🗸 49              |
| ~       | Abrechnung   | ✓ Arbeitnehmer           | *                                          | Bemerkung Ei     | ntritt Austritt     |
|         |              | ■ 000002                 | - gewerblicher, Arbeitnehmer               | 01               | .08.2021            |
| <b></b> | Auswertungen | 🖬 🛛 🤱 000075 -           | - gewerblicher Arbeitnehmer, im Auslemjahr | 01               | .12.2020            |
|         |              | 📕 Kalendarium bearbeiten |                                            | 01               | .08.2020            |
| ₩a E    | Baulohn      | 🐔 Sozialkassen           |                                            | 01               | .08.2020            |
|         | Diserte      | Sozialkasse zuordnen     |                                            | 01               | .12.2020            |
| ¢.      | Dienste      | Tarifwerte aktualisieren | Sozialkasse des Arbeitnehmers ändern       | 01               | .01.2021            |
|         | Anabia       | Ansparkonto              | Sozialikasse des Albeitaleinners andern    |                  | .02.2021 31.05.2022 |
|         | Archiv       | Ausgleichkonto           |                                            |                  |                     |

Markieren Sie die Sozialkasse und bestätigen Sie mit **OK**. Im folgenden Fenster werden Sie zur Übernahme der Sozialkassentarife aufgefordert. Bestätigen Sie mit **Aktualisieren**.

| Soz        | Tarifwerte aktualisieren       ×         Sozialkassentarif übernehmen?       Möchten Sie folgende tariflichen Werte übernehmen. |              |           |            |  |
|------------|----------------------------------------------------------------------------------------------------|--------------|-----------|------------|--|
| <u>_</u> Q |                                                                                                    |              | Verwendet | $\bigcirc$ |  |
| -          | Name                                                                                                    |              | Wert      |            |  |
| -          | Winterbau-Umlage AN-Anteil                                                                                                    |              | 0,8       | 8 %        |  |
| -          | Winterbau-Umlage gesamt                                                                                                    |              | :         | 2 %        |  |
| -          | ZVK Beitragssatz Ost                                                                                                    |              | 12,0      | 5 %        |  |
| -          | ZVK Beitragssatz West                                                                                                    |              | 12,4      | 4 %        |  |
| -          | ZVK Zusatzversorgung Arbeiter - Ost                                                                                             |              | 3,5       | 2 %        |  |
| -          | ZVK Zusatzversorgung Arbeiter - West                                                                                            |              | 3,5       | 2 %        |  |
|            |                                                                                                    |              |           |            |  |
|            |                                                                                                    | Aktualisiere | en Nein   |            |  |

Die Beitragssätze zu den Sozialkassen und zur Winterbeschäftigungs-Umlage werden systemseitig gepflegt. Werden bei dem Arbeitnehmer andere Werte verwendet, wird eine Warnung ausgegeben.

| ٣ | Warnungen (1)                                                                           |                       |
|---|-----------------------------------------------------------------------------------------|-----------------------|
|   | 😲 Unterschiedliche Tarifwerte: ZVK Beitragssatz Ost - Tarifwerte eventl. aktualisieren. | 004012 - Normal, Otto |

Um die Tarifwerte zu aktualisieren, wählen Sie **Baulohn > Tarifwerte aktualisieren**. Stehen Sie dabei auf der Firma, werden die Tarifwerte für alle Arbeitnehmer aktualisiert. Das System prüft anhand des in der Betriebsstätte hinterlegten Rechtskreises, ob für Ihren Mandanten die Regelungen der neuen oder alten Bundesländer anzuwenden sind.

#### Beachte:

Ordnen Sie die Sozialkasse nur den Arbeitnehmern zu, die auch am Sozialkassenverfahren teilnehmen. Sind keine Beiträge abzuführen, wie z.B. für geringfügig beschäftigte Büroangestellte (PGS 109) ist auch keine Sozialkasse erforderlich.

In den Abrechnungsdaten des Arbeitnehmers finden Sie nun zusätzlich den Ordner **Baulohn**, in dem alle baulohnspezifischen Merkmale enthalten sind:

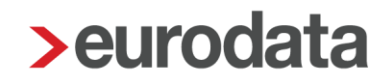

Unter *Allgemeines* tragen Sie die *Arbeitnehmernummer* ein, unter der der Arbeitnehmer bei der Sozialkasse geführt wird.

Die Angabe der *Arbeitnehmer-Gruppe* ist zwingend erforderlich. Ohne eine Auswahl (*ohne Inhalt*) erhalten Sie nach Zuordnung der Sozialkasse einen Fehler:

|                          | Einordnung des Arbeitnehmers                       |                     |
|--------------------------|----------------------------------------------------|---------------------|
| Steuermerkmale           | Arbeitnehmernummer (Sozialkasse)                   | Arbeitnehmer-Gruppe |
| SV-Merkmale              |                                                    | ohne Inhalt]        |
| Lohnartengruppen 🦰       |                                                    |                     |
| Dienstwagen              | Sozialkassenbeitrag berechnen                      |                     |
| Dienstfahrrad            | Ja                                                 |                     |
| Nettobe-/-abzüge         |                                                    |                     |
| Tarif                    |                                                    |                     |
| Pfändung                 | Ausgleichskonto - Flexibilisierung der Arbeitszeit |                     |
| Baulohn 🖰                | Zeitraum zur Führung des Ausgleichskontos          | Stundenfaktor [€]   |
| Allgemeines              |                                                    | 0,00                |
| 🕨 Tarifliche Lohnarten 🦰 |                                                    |                     |
| Urlaub                   |                                                    |                     |
| Vortragswerte            | Zusatzversorgung Bau                               |                     |
| Tarif - Werte 🦰          | Beitrag Zusatzversorgung / steuerliche Behandlung  |                     |
| version                  | steuerfrei                                         |                     |

Ordnen Sie daher bitte die Arbeitnehmer-Gruppe entsprechend der Auswahl zu, z.B.:

Die Arbeitnehmer-Gruppe ist undefiniert.

| <ul> <li>Allgemeine Merkmale</li> </ul> | Einordnung des Arbeitnehmers                                                                                                    |                           |
|-----------------------------------------|----------------------------------------------------------------------------------------------------|---------------------------|
| Steuermerkmale                          | Arbeitnehmernummer (Sozialkasse)                                                                                                    | Arbeitnehmer-Gruppe       |
| ▶ SV-Merkmale                           |                                                                                                    | Gewerblicher Arbeitnehmer |
| Lohnartengruppen                        |                                                                                                    |                           |
| Dienstwagen                             | Sozialkassenbeitrag berechnen                                                                                                    |                           |
| Dienstfahrrad                           | Ja v                                                                                                    |                           |
| <ul> <li>Nettobe-/-abzüge</li> </ul>    |                                                                                                    |                           |
| Tarif                                   |                                                                                                    |                           |
| ▶ Pfändung                              | Ausgleichskonto - Flexibilisierung der Arbeitszeit                                                                                                    |                           |
| ▼ Baulohn <mark>™</mark>                | Zeitraum zur Führung des Ausgleichskontos                                                                                                    | Stundenfaktor [€]         |
| Allgemeines                             |                                                                                                    | 0,00                      |
| Tarifliche Lohnarten                    |                                                                                                    |                           |
| Urlaub                                  |                                                                                                    |                           |
| Vortragswerte                           | Zusatzversorgung Bau                                                                                                    |                           |
| Tarif - Werte 🏲                         | Reitran Zusatzversornunn / steuerliche Rehandlunn                                                                                                    |                           |
| Version                                 | strand a large state of the state of the sta |                           |
|                                         | steuerfrei                                                                                                    |                           |

Falls notwendig, kann die Berechnung des Sozialkassenbeitrages und/oder der Winterbeschäftigungs-Umlage für einzelne Arbeitnehmer unterdrückt werden.

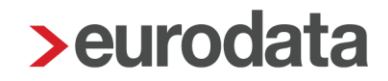

Wenn die Beiträge zur Zusatzversorgung wegen Überschreitens der bAV-Freibeträge nicht vollständig steuer-und sozialversicherungsfrei bleiben können, können Sie das unter **Beitrag Zusatzversorgung / steuerliche Behandlung** steuern.

Beachten Sie unsere Hinweise bezüglich weiterer (zusätzlicher) BAV-Verträge in unserer Beschreibung <u>BAV-Vertragsverwaltung</u> (Punkt 1.13).

### 2.2.3 Ermittlung der Bruttolohnsumme

Die Bemessungsgrundlage (Bruttolohnsumme) zur Berechnung der Sozialkassenbeiträge und der Winterbeschäftigungs-Umlage wird systemseitig ermittelt.

Die Standard-Lohnarten sind systemseitig vorbelegt. Die Vorbelegung ist jedoch nach den tariflichen Regelungen des Bauhauptgewerbes erfolgt. Sie werden mit einer Warnung darauf hingewiesen.

| - 1 | Yurnungen (1)                                                                                                    |
|-----|----------------------------------------------------------------------------------------------------|
|     | 😗 Die bei den Einstellungen vorgenommenen Schlüsselungen zum ZVK-Bruito entsprechen den Vorgaben des Bauhauptgewerbes. Abweichungen zu dieser Branche (z.B. Einmalbezüge) müssen entsprechend geschlüsselt werden |

Die Anpassung an den Tarifvertrag des Dachdeckerhandwerks muss von Ihnen unter *Abrechnung > Einstellungen > ZVK-Brutto/Baulohn* erfolgen. Alle selbst angelegten Lohnarten sind ebenfalls hier nachzupflegen.

Bitte beachten Sie den Hinweis bei Punkt 6.2.!

| 💡 Mandant      | Übersicht Nachrichten 🖸                                                                                   | AAG - Lohnfortzahlung                                                              |  |
|----------------|----------------------------------------------------------------------------------------------------|------------------------------------------------------------------------------------|--|
| Bearbeiten     | 🔍 Suchen                                                                                                  | AG-Leistungen § 23c<br>Altersteilzeit                                              |  |
| Abrechnung     | <ul> <li>Arbeitnehmer erstellen</li> <li>Betriebsstätte erstellen</li> </ul>                              | Brutto Unfallversicherung<br>Durchschnitte                                         |  |
| auswertungen   | Abrechnungskreis erstellen<br>Berechnen                                                                   | Erfolgswirksame Nettobe-/-abzüge<br>Grundlohn                                      |  |
| Aulohn Baulohn | Abrechnen<br>Vorschuss auszahlen                                                                          | Kürzungen<br>Kurzarbeit                                                            |  |
| 🔅 Dienste      | Ergebnisse<br>NEU BN-Tagesdatum eingeben                                                                  | Pfändung<br>Rückstellungen                                                         |  |
| Archiv         | Schätzung SV-Beiträge > Wertguthaben                                                                      | Stundenzuordnungen<br>Stundenzuordnungen Unfallversicherung                        |  |
| 差 Extras       | Einmalbezug nach Austritt<br>Einmalbezug nach Austritt aufheben                                           | Zuordnung - Sonstiger Bezug<br>Zuordnung - Steuerfreier Bezug                      |  |
| 🌲 Berater      | SV-Meldungen vorab elektr. versenden<br>Abrechnungsmonat splitten<br>Abrechnungsmonat splitten - aufheber | Zuschläge Lohnfortzahlung (3M/Durchschn.)<br>ZVK-Brutto/Baulohn<br>ZVK-Brutto/TVöD |  |
| ţ              | <ul> <li>✓ Korrigieren</li> <li>✓ Wiederholen</li> </ul>                                                  | · · · · · · ·                                                                      |  |
|                | Einstellungen >                                                                                           |                                                                                    |  |

### 2.2.4 Ermittlung der Stunden mit Lohnanspruch

Neben der Bruttolohnsumme sind der SOKA-DACH die Stunden mit Lohnanspruch zu melden. Die Zuordnung dieser Stunden wird über **Abrechnung > Einstellungen > Stundenzuordnungen** gesteuert. Stunden aus Lohnarten die Sie selbst angelegt haben, müssen von Ihnen hier nachgepflegt werden.

| Name                            | Lohnzahlungspfl Std Baugewerbe | Geleistete St | Gel. Arbeitsst | Sollstunden |
|---------------------------------|--------------------------------|---------------|----------------|-------------|
| Std/Sonnt-Zu stsv-frei          |                                |               |                |             |
| Std/Sonnt-Zu stsv-pfl           |                                |               |                |             |
| Std/Urlaub                      |                                |               |                | ~           |
| Std/ÜStd-Grundverg              | ✓                              | ~             |                | ~           |
| Std/ÜStd-Zu                     |                                |               |                |             |
| Std/ÜStd-Zu 25%                 |                                |               |                |             |
| Std/ÜStd-Zu 50%                 |                                |               |                |             |
| Std/Zeitlohn                    | ✓                              | ~             |                | ~           |
| Std/Zeitlohn 2                  | ✓                              | ~             |                | ~           |
| Std/Zeitlohn 3                  | ✓                              | ~             |                | ~           |
| Std/Zeitlohn 4                  | ✓                              | ~             |                | ~           |
| Std Arbeitszeitkonto/Zeitlohn   |                                |               |                |             |
| Std Arbeitszeitkonto/Zeitlohn 2 |                                |               |                |             |
| Std Arbeitszeitkonto/Zeitlohn 3 |                                |               |                |             |
| Std Arbeitszeitkonto/Zeitlohn 4 |                                |               |                |             |
|                                 |                                |               |                |             |

Mit Ausnahme der auf die Urlaubstage entfallenden Stunden: Die Urlaubsstunden werden anhand des Faktors ermittelt, der in den Abrechnungsdaten des Arbeitnehmers unter **Baulohn** > **Urlaub** erfasst ist (Faktor x Urlaubstage = Urlaubsstunden).

Die systemseitig errechneten Stunden können Sie in den Abrechnungsdaten des Arbeitnehmers unter **Baulohn > Tarifliche Lohnarten > Angaben zum Meldeverfahren > Anzahl Iohnzahlungspflichtiger Stunden** einsehen.

| 🕨 Allgemeine Merkmale 🏲                  | Angaben zum Meldeverfahre         | n             |                                                  |
|------------------------------------------|-----------------------------------|---------------|--------------------------------------------------|
| <ul> <li>Steuermerkmale</li> </ul>       | Anzahl lohnzahlungspflichtiger St | unden 🖩       | Anzahl lohnzahlungspflichtiger Stunden (manuell) |
| <ul> <li>SV-Merkmale</li> </ul>          | 176.00                            |               |                                                  |
| Lohnartengruppen                         |                                   |               |                                                  |
| Dienstwagen                              | Akkordlohn                        |               | Kennzeichen für BLSM Upload Datei                |
| Dienstfahrrad                            | Ja                                | ~             | [ohne Inhalt]                                    |
| Nettobe-/-abzüge                         |                                   |               |                                                  |
| Tarif                                    |                                   |               |                                                  |
| <ul> <li>Pfändung</li> </ul>             |                                   |               |                                                  |
| ▼ Baulohn <mark>™</mark>                 |                                   |               |                                                  |
| Allgemeines 🦰                            |                                   |               |                                                  |
| <ul> <li>Tarifliche Lohnarten</li> </ul> |                                   |               |                                                  |
| Angaben zum Meldeverfahren               |                                   |               |                                                  |
| VWL                                      |                                   |               |                                                  |
| Berechnungsergebnisse                    |                                   |               |                                                  |
| Urlaub 🧮                                 | *                                 |               |                                                  |
| < >                                      |                                   | Fehlerdetails | Q Suchen OK Abbrechen                            |

Falls notwendig, können Sie hier auch die Stunden manuell ändern. Die Eingabe im Merkmal *Anzahl Iohnzahlungspflichtiger Stunden (manuell)* hat Vorrang.

### 2.2.5 Auswertungen

Unter dem Menüpunkt Baulohn können Sie verschiedene Auswertungen aufrufen.

#### Beachte:

Zum Anzeigen der Baulohn-Auswertungen müssen Sie auf der Betriebsstätte stehen.

- Der **ZVK-Beitragsnachweis** gibt einen Überblick über alle anfallenden Beiträge.
- Alle zu meldenden Werte finden Sie in der Bruttolohnsummenmeldung, die als BLSM Upload Datei im Online-Service der Sozialkasse eingereicht werden kann (seit November 2021). Diesen Service erreichen Sie <u>hier</u>. Die Einreichung per CSV-Datei bietet folgende Vorteile:
  - Die Verarbeitung der Daten im CSV-Format kann bei der SOKA deutlich leichter und vor allem wesentlich schneller erfolgen.
  - Daher können auch Erstattungen schneller fließen.

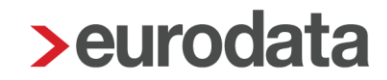

- Übertragungsfehler, die vorher beim Übernehmen aus dem Papier-Formular in das System der SOKA Dach erfolgten, können durch die 1:1 Übertragung der Dateien direkt vermieden werden.
- Es ist keine Unterschrift und Einreichung per Fax/Post mehr erforderlich.
- Für Sie entsteht kein Mehraufwand.

### 2.2.5.1 Archivierung der *BLSM Upload Datei* autom. mit dem Abrechnen

Um einen sicheren und komfortablen Austausch der Daten mit dem Arbeitgeber zu gewährleisten, der gegebenenfalls die Datei (noch) selbst auf der Seite der SOKA Dach hoch lädt, haben wir die Möglichkeit geschaffen, die *BLSM Upload Datei* automatisch mit der Abrechnung in das zuständige Archiv zu exportieren.

Dafür sind 2 Einstellungen erforderlich:

- Die Archivierung erfolgt automatisch mit der Abrechnung Mandant > Abrechnungsdaten > Einstellungen > Exporte > Archivexport bei Abrechnung > Ja sowie
- die BLSM Upload Datei ist in der Auswahl unter Archiv > Dokumentenauswahl (Autom. Archivieren) ausgewählt.

#### Hinweis:

Wir empfehlen die automatische Archivierung der Datei über das Archiv. So entfällt der separate Schritt, die Datei zu generieren und der Arbeitgeber hat komfortabel und sicher Zugriff auf die Melde-Dateien.

Soweit die Datei separat erzeugt wird, empfiehlt es sich, dies immer <u>nach</u> einem Monatsabschluss vorzunehmen.

## 2.2.5.2 Manuelles Erstellen der BLSM Upload Datei

Um die Datei manuell zu erstellen, gehen Sie bitte wie folgt vor:

#### Hauptsitz > Baulohn > BLSM Upload Datei

Der Dateiname in dem dann folgenden Schritt <u>darf nicht abgeändert werden</u>! Die Formatierung entspricht den Anforderungen der SOKA Dach und wird daher bereits korrekt vorgegeben. Eine Änderung des Datei-Namens macht die Datei unbrauchbar.

| > SOKA  | Dach BLSM-Upload                           |              | ×           |  |  |
|---------|--------------------------------------------|--------------|-------------|--|--|
| Hier    | wählen Sie das Verzeichnis aus             |              |             |  |  |
| Ordner: | - CSV Datei für BLSM Dachdecker\1          | Fest_Dateien | Durchsuchen |  |  |
| Ordnen: | Berater/Mandant/Jahr                       |              | ~           |  |  |
|         | ► Laufwerk                                 |              |             |  |  |
|         | - ► Berater                                |              |             |  |  |
|         | - ► Mandant                                |              |             |  |  |
|         | ≥ 2021                                     |              |             |  |  |
|         |                                            |              |             |  |  |
| Datei:  | E_edlohn_202110-202109-20211104-1536_1.csv |              |             |  |  |
|         | Datei nach dem Exportieren öffnen          |              |             |  |  |
|         |                                            | ок           | Abbrechen   |  |  |

Nachdem Sie die Datei (auf einem Laufwerk Ihres PC) exportiert haben, können Sie diese <u>hier</u> hochladen.

Die im folgenden Bild anzugebende E-Mail-Adresse ist die E-Mail-Adresse, an die die Bestätigungs-Email (Upload-Bestätigung; Bild siehe folgende Seiten) über den Eingang der Meldedaten versendet wird.

Die Betriebskontonummer ist eine 6-stellige Zahl **inkl**. Prüfziffer. Diese können Sie in der Regel dem Schriftwechsel mit der SOKA Dach entnehmen.

| E-Mail-Adresse                                                                                                    |  |  |  |  |
|----------------------------------------------------------------------------------------------------|--|--|--|--|
| E-Mail-Adresse                                                                                                    |  |  |  |  |
| Betriebskontonummer (Inkl. Prüfziffer)                                                                                                    |  |  |  |  |
| 9 7 9 9 7 9 0                                                                                                    |  |  |  |  |
| Weiter zum Upload                                                                                                    |  |  |  |  |
| Informationen zur Datenverarbeitung finden Sie hier.                                                                                                    |  |  |  |  |
| Bitte beachten Sie: Lediglich vollständige und fehlerfreie Einreichungen von<br>Bruttolohnsummenmeldungen können von uns abschließend bearbeitet werden.<br>Weitere Hinweise finden Sie hier. |  |  |  |  |

#### Hinweis:

Es erfolgt eine Prüfung der in edlohn unter **Sozialkasse** hinterlegten **Betriebskontonummer** auf folgende Kriterien

- die Nummer ist 6-stellig
- die zweite Ziffer ist eine 7
- die Nummer besteht nur aus Ziffern (ohne Leerzeichen)

# Bitte prüfen Sie daher ihre Eingabe unter *Hauptsitz* > *Sozialkassen* > *Lohnausgleichskasse für das Dachdeckerhandwerk* > *Bearbeiten* > *Betriebskontonummer*.

Die SOKA Dach teilt zwar in einigen Briefen/Bescheiden/Schreiben auch Betriebskontonummern mit, die zum Beispiel 7- oder 8-stellig sind (Beispiel: 070000 9 oder 070000 98). Dies dient einer internen Zuordnung. Um sich im SOKA-Dach-Portal einzuloggen, benötigen Sie die Betriebskontonummer inkl. Prüfziffer, wie im obigen Bild.

#### Wichtig:

Um den Upload-Service der SOKA Dach (mittels CSV) nutzen zu können, ist **zwingend die 6**stellige Eingabe (ohne Zusätze) (in edlohn unter S*ozialkassen*) erforderlich.

Seit dem 16.09.2021 erhalten Sie daher beim Berechnen folgende Warnungen:

Warnungen (1)
 Baulohn - Betriebskontonummer bei der SOKA DACH muss 6-stellig sein.
 oder
 Warnungen (3)
 Baulohn - Betriebskontonummer der SOKA DACH muss definiert sein.

Im Unterschied dazu benötigen Sie zur Anmeldung im Online-Melde-Service die Betriebskontonummer inkl. der Prüfziffer.

Sobald Sie die E-Mail-Adresse und Betriebskontonummer eingegeben haben, gelangen Sie in das Menü zum Hochladen der zuvor erzeugten Datei. Klicken Sie auf dieses Bild und wählen dann die Datei von Ihrem PC (Laufwerk) aus.

Öffnen Sie die Datei nicht! Dies macht die Datei (gegebenenfalls) unbrauchbar, weil in der Regel ein Doppelklick (Öffnen der Datei) auf die Datei die Daten in Excel lädt und dann nicht mehr der erforderlichen CSV-Formatierung entspricht!

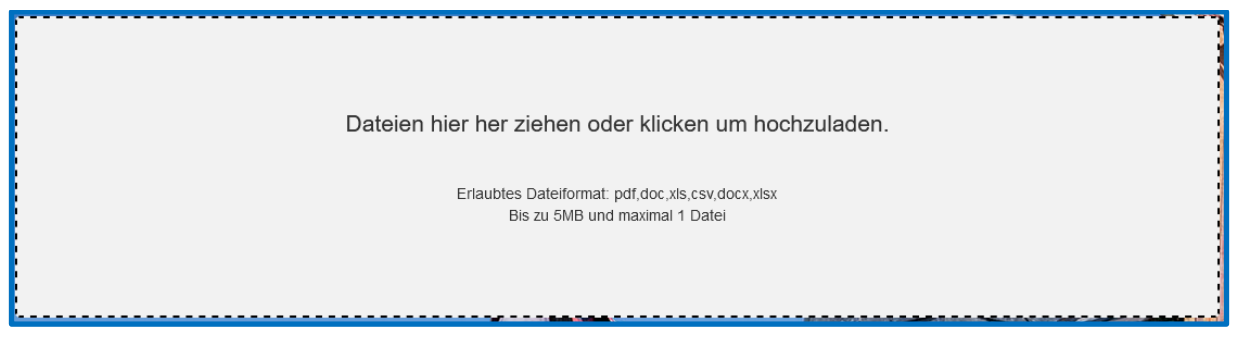

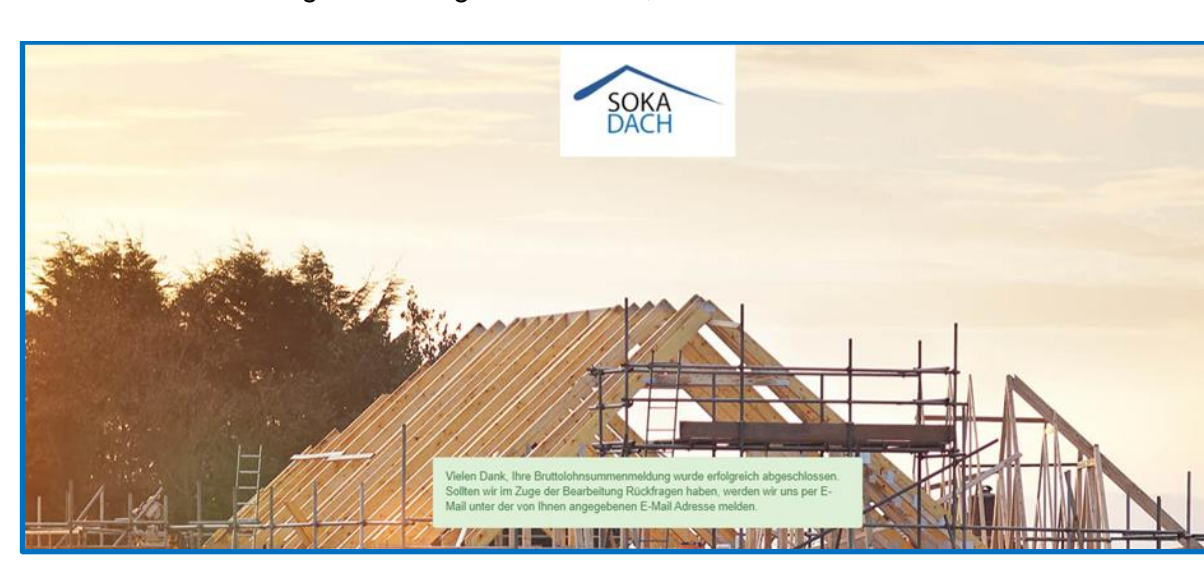

Sobald die Datei erfolgreich hochgeladen wurde, ändert sich die Ansicht.

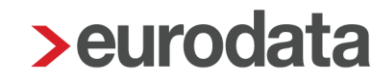

Und Sie erhalten eine Bestätigungsmail an die zuvor angegebene E-Mail-Adresse.

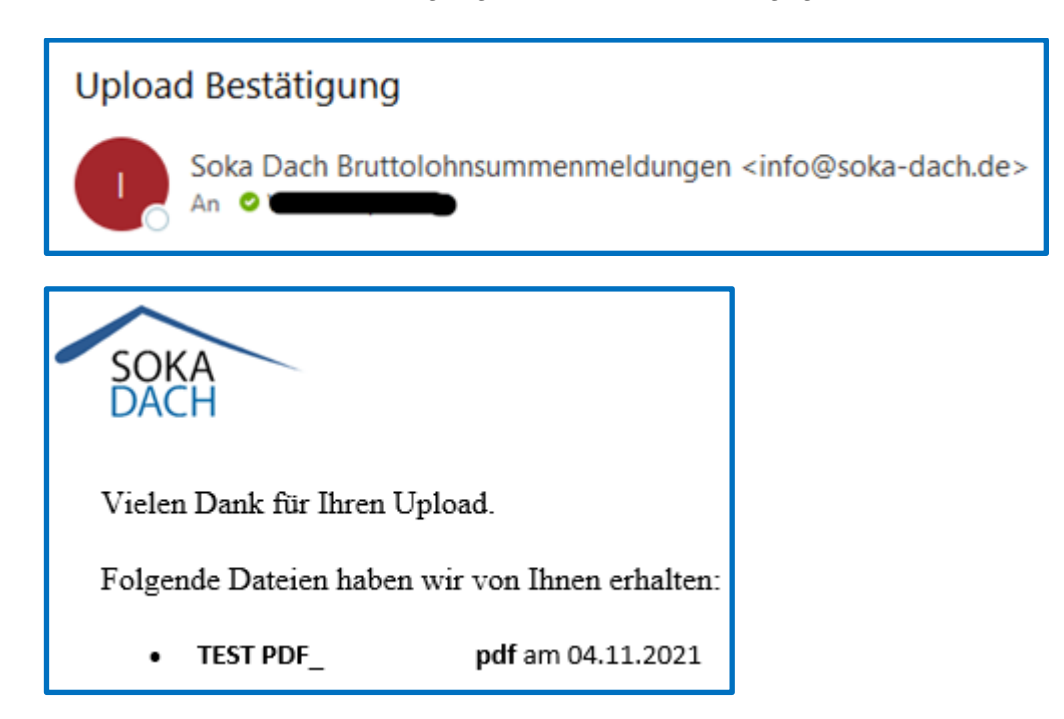

### 2.2.5.3 Besondere Kennzeichnung von Arbeitnehmern ohne Bruttolohn

Soweit für einen Arbeitnehmer kein Bruttolohn (0,00 €) gemeldet wird, ist eine Kennzeichnung, warum kein Bruttolohn vorliegt, anzugeben. Es gibt folgende Gründe:

| М | = | Meisterschule                               |
|---|---|---------------------------------------------|
| U | = | Umschuler                                   |
| K | = | Krank ohne Lohnfortzahlung (Krankgeldbezug) |
| E | = | Elternzeit                                  |
| S | = | unbezahlter Urlaub                          |
| В | = | Saison-KUG oder konjunkturelles KUG         |

Die 2 zuerst genannten Gründe (Meisterschule und Umschulung) geben Sie bitte in den Abrechnungsdaten des Arbeitnehmers unter **Baulohn > Tarifliche Lohnarten > Angaben** *zum Meldeverfahren* an:

| 🔻 Baulohn 🎽                              | Angaben zum Meldeverfahren               | Angaben zum Meldeverfahren                       |  |  |  |
|------------------------------------------|------------------------------------------|--------------------------------------------------|--|--|--|
| Allgemeines <mark>&gt;</mark>            | Anzahl lohnzahlungspflichtiger Stunden 🖬 | Anzahl lohnzahlungspflichtiger Stunden (manuell) |  |  |  |
|                                          |                                          |                                                  |  |  |  |
| <ul> <li>Tarifliche Lohnarten</li> </ul> | Akkordlohn                               | Kennzeichen für BLSM Upload Datei                |  |  |  |
| Angaben zum Meldeverfahren               | Ja                                       | [ohne Inhalt] v                                  |  |  |  |
|                                          |                                          |                                                  |  |  |  |

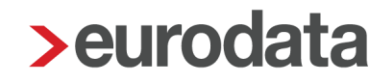

Die Melde-Kennzeichen für Krankengeldbezug, Elternzeit oder unbezahlten Urlaub werden systemseitig in die Datei übernommen, soweit kein Bruttolohn vorliegt und die entsprechende Fehlzeit erfasst ist.

Das Kennzeichen für Saison-KUG oder konjunkturelles KUG wird ebenfalls systemseitig gesetzt, soweit der Arbeitnehmer Saison-Kurzarbeitergeld oder Kurzarbeitergeld bezieht und kein Bruttolohn vorliegt.

Liegt keiner der systemseitig erkennbaren Gründe für das Bruttoentgelt = 0,- € vor, erhalten Sie beim Berechnen eine Warnung:

#### Warnungen (6)

💔 Das Bruttoentgelt des Arbeitnehmers beträgt 0,00 €. Bitte Kennzeichen für BLSM Upload-Datei setzen!

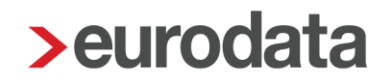

### 2.2.5.4 Korrekturmeldungen

Seit dem Update vom 12.05.2022 ist es möglich, korrigierte Werte an die SOKA Dach zu übermitteln. Sobald **ein** Arbeitnehmer für **einen** Meldemonat in Korrektur gesetzt wurde, entsteht für <u>den Korrekturmonat und sämtliche darauffolgenden Monate jeweils eine</u> <u>Meldedatei</u>. Wichtig ist, dass die Korrektur-Meldungen-Dateien alle bei der SOKA Dach hochgeladen werden, um die Vollständigkeit der Daten zu gewährleisten.

Die SOKA Dach erkennt am Dateinamen und Inhalt der Datei, für welchen Monat die Werte geliefert werden. Erläuterung des Dateinamens an einem Beispiel:

#### Hinweis:

Der vorgegebene Dateiname darf **nicht** abgeändert werden, da die Datei ansonsten nicht mehr verwendet werden kann!

| E_edlohn_202209-202208-20220506-1034_1.csv |                                                                |  |  |  |  |
|--------------------------------------------|----------------------------------------------------------------|--|--|--|--|
| E =                                        | Echtdaten                                                      |  |  |  |  |
| edlohn =                                   | Lohnsøftware                                                   |  |  |  |  |
| 202209 =                                   | aktuelle Abrechnungs-Stand (Monat) des Mandanten,              |  |  |  |  |
|                                            | in dem die Datei erzeugt wurde (September 2022)                |  |  |  |  |
| 202208 =                                   | Monat, für den die Daten gemeldet werden                       |  |  |  |  |
|                                            | (August 2022, Meldemonat)                                      |  |  |  |  |
| 20220506-1034 =                            | Datum und Uhrzeit, wann die Meldung generiert wurde            |  |  |  |  |
|                                            | in der Regel der Zeitpunkt der Abrechnung                      |  |  |  |  |
| _1 =                                       | Laufende Nummer, die im Falle einer Korrektur hochgezählt wird |  |  |  |  |

#### Beispiel zum Sachverhalt Korrekturmeldungen

Am Beispiel der Archivierung der BLSM Upload Datei im Abrechnungsprozess (siehe Punkt 2.2.5.1):

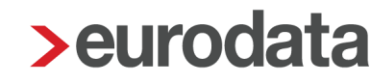

Die Abrechnung für den Monat Juni 2022 erfolgt im Juli 2022. In den Juni 2022 läuft eine Korrektur eines Arbeitnehmers aus April 2022. So wurde z.B. rückwirkend der Stundenlohn geändert und es ergibt sich ein höherer Bruttolohn.

Mit der Abrechnung Juni 2022 erfolgt die Abwicklung der Korrekturen für die Monate April und Mai 2022 durch Erzeugung folgender Dateien:

| Dateiname                              | Meldung für den Monat                       |
|----------------------------------------|---------------------------------------------|
| E_edlohn_202207_202206-Datum-Uhrzeit_1 | Meldung für den Monat Juni 2022             |
|                                        | Die Datei enthält eine Kennzeichnung, dass  |
|                                        | es sich um die <b>erste Meldung</b> für den |
|                                        | Monat Juni 2022 handelt.                    |
| E_edlohn_202207_202205-Datum-Uhrzeit_2 | Korrekturmeldung für den Monat Mai 2022     |
|                                        | Die Datei enthält eine Kennzeichnung, dass  |
|                                        | es sich um die Korrekturmeldung für den     |
|                                        | Monat Mai 2022 handelt.                     |
| E_edlohn_202207_202204-Datum-Uhrzeit_3 | Korrekturmeldung für den Monat April 2022   |
|                                        | Die Datei enthält eine Kennzeichnung, dass  |
|                                        | es sich um die Korrekturmeldung für den     |
|                                        | Monat April 2022 handelt.                   |
| Abrechnungsmonat (Stand)               |                                             |
| Meldemonat                             |                                             |

Weitere Auswertungen:

- Der Arbeitnehmer-Anteil zur Winterbeschäftigungs-Umlage wird als Nettoabzug in der Entgeltabrechnung berücksichtigt und auf der Lohnsteuerbescheinigung (Seite 2) bei Optionalen Besteuerungsgrundlagen) ausgewiesen.
- Der im Sozialkassenbeitrag enthaltene und somit vom Arbeitgeber finanzierte Beitrag zur Zusatzversorgung des Arbeitnehmers wird ebenfalls auf der Entgeltabrechnung ausgewiesen.

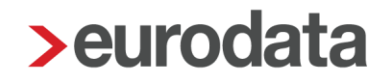

### 2.2.6 Status-Mitteilung des Betriebes

Die Meldungen an die SOKA Dach werden monatlich erwartet. Soweit keine Meldung erfolgt, erhält der Betrieb eine Erinnerung bzw. monatlich die Bruttolohnsummenmeldung als Formular übersandt.

Sollte ein Betrieb aktuell oder auf absehbare Zeit (mehr als 3 Monate) **keine** gewerblichen Arbeitnehmer beschäftigen, besteht die Möglichkeit, dies <u>gesondert schriftlich</u> der SOKA Dach mitzuteilen (per Fax, Brief oder E-Mail).

Die SOKA Dach kann sodann den Status des Betriebs intern umstellen. Die Statusänderung hat zur Folge, dass von diesem Betrieb – ab dem Zeitpunkt/Monat der Umstellung – keine Meldungen erwarten werden. Erinnerungen oder die Einreichung von Nullmeldungen sind dann nicht erforderlich.

Wichtig ist, dass in diesen Fällen – also nach der erfolgten Statusänderung – bei Wiedereinstellung des ersten gewerblichen Arbeitnehmers eine Mitteilung an die SOKA Dach erfolgt, dass der Status wieder in "aktiven Betrieb" geändert wird und zukünftig wieder monatliche Meldungen erfolgen.

## **3 Das Urlaubsverfahren im Dachdeckerhandwerk**

## 3.1 Tarifliche Regelungen

Die Urlaubsansprüche sind im Rahmentarifvertrag für gewerbliche Arbeitnehmer im Dachdeckerhandwerk (RTV) geregelt. Danach berechnet sich das für jeden Urlaubstag zu zahlende Urlaubsentgelt aus dem effektiven Bruttodurchschnittsstundenlohn der Monate April bis September des dem Urlaubszeitraum vorangegangenen Kalenderjahres (Berechnungszeitraum). Der Bruttodurchschnittsstundenlohn wird mit dem Faktor 7,8 multipliziert, bei Teilzeitbeschäftigten richtet sich der Faktor nach der an dem jeweiligen Urlaubstag ausfallenden Arbeitszeit.

Steht wegen Ausscheidens, langer Krankheit, Neueinstellung oder Beendigung der Ausbildung des Arbeitnehmers der Bruttolohn des Berechnungszeitraumes nicht vollständig zur Verfügung, so berechnet sich der Bruttodurchschnittsstundenlohn auf der Basis des im Berechnungszeitraum zur Verfügung stehenden Zeitraums, der jedoch mindestens einen vollen Lohnabrechnungszeitraum umfassen muss.

Die Lohnausgleichskasse für das Dachdeckerhandwerk teilt dem Arbeitgeber den für seine jeweiligen gewerblichen Arbeitnehmer maßgebenden Durchschnittsstundenlohn schriftlich mit. Dieser mitgeteilte Durchschnittsstundenlohn ist für die Berechnung der Urlaubsvergütung des gesamten Kalenderjahres maßgebend.

Der Arbeitnehmer hat Anspruch auf Zahlung eines zusätzlichen Urlaubsgeldes in Höhe von 25 % des Urlaubsentgelts.

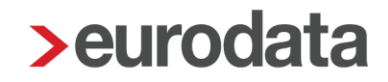

## 3.2 Das Verfahren in edlohn

Die Merkmale zur Berechnung des Urlaubsentgelts und des zusätzlichen Urlaubsgelds finden Sie in den Abrechnungsdaten unter **Baulohn > Urlaub**:

Geben Sie unter *Bruttodurchschnittsstundenlohn* den maßgebenden Stundenlohn an, den die Lohnausgleichskasse dem Arbeitgeber mitgeteilt hat.

Als *Faktor* ist bei Vollzeitbeschäftigten 7,8 anzugeben. Bei Teilzeitbeschäftigten richtet sich der Faktor nach der an dem jeweiligen Urlaubstag ausfallenden Arbeitszeit.

Unter Urlaubstage tragen Sie die, im Abrechnungsmonat genommenen Urlaubstage ein.

| ▼ Baulohn <mark>™</mark>   | Urlaub                                      |  |  |
|----------------------------|---------------------------------------------|--|--|
| Allgemeines P              | Bruttodurchschnittsstundenlohn [€] 📮 Faktor |  |  |
| Angaben zum Meldeverfahren | 20,00 7,80                                  |  |  |
| VWL                        | Urlaubstage                                 |  |  |
| Berechnungsergebnisse      | 0.00                                        |  |  |
| Urlaub <mark>💛</mark>      | 0,00                                        |  |  |

Das Urlaubsgeld und das zusätzliche Urlaubsgeld werden dann systemseitig berechnet.

| Personal-Nr. Abteil<br>000087                                              | ung                                            | Eintritt/Aust<br>01.07.201       | tritt<br>9                       |                   |                           |                           |
|----------------------------------------------------------------------------|------------------------------------------------|----------------------------------|----------------------------------|-------------------|---------------------------|---------------------------|
| Entgeltbestandteile                                                        |                                                | Std/Stk                          | EUR                              | % St SV           | Monat                     | Jahressumme               |
| Zeitlohn<br>Zusatzversorgung stsv-f                                        | rei                                            | 165,00                           | 20,00                            | L L<br>f f        | 3.300,00<br>111,84        |                           |
| Mehraufwands-Winterge<br>Urlaubsentgelt (Dachder<br>Urlaubsgeld (Dachdecke | eld<br>cker)<br>er)                            | 165,00<br>1,00                   | 1,00                             | F F<br>L L<br>S E | 165,00<br>156,00<br>39,00 |                           |
| Gesamtbrutto                                                               |                                                |                                  |                                  |                   | 3.660,00                  | 3.660,00                  |
| Lohnsteuer<br>Kirchensteuer<br>Solidaritätszuschlag                        | Brutto (M/J)                                   | 3.495,00                         | 3.495,00                         |                   | 466,16<br>41,95<br>0.00   | 466,16<br>41,95<br>0.00   |
| Krankenversicherung<br>Rentenversicherung<br>Arbeitslosenversicherun       | Brutto (M/J)<br>Brutto (M/J)<br>g Brutto (M/J) | 3.495,00<br>3.495,00<br>3.495,00 | 3.495,00<br>3.495,00<br>3.495,00 |                   | 276,11<br>325,04<br>45,44 | 276,11<br>325,04<br>45,44 |
| Pflegeversicherung                                                         | Brutto (M/J)                                   | 3.495,00                         | 3.495,00                         |                   | 53,29                     | 53,29                     |
| Gesamtnetto                                                                |                                                |                                  |                                  |                   | 2.452,01                  | 2.452,01                  |

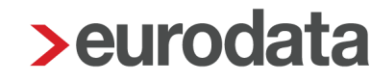

## 4 Die Berufsausbildung im Dachdeckerhandwerk

## 4.1 Tarifliche Regelungen

Jeder Betrieb des Dachdeckerhandwerks profitiert von gut ausgebildeten Fachkräften. Um eine hohe Qualität der Ausbildung zu erreichen und ausreichend Ausbildungsplätze zu schaffen, haben sich die Tarifvertragsparteien auf eine branchenweite Förderung geeinigt.

Grundlage für die Berufsausbildung ist der:

Tarifvertrag über die Berufsausbildung im Dachdeckerhandwerk (BBTV), der allgemeinverbindlich ist.

Mit den tariflichen Leistungen:

- Erstattung von Ausbildungsvergütungen und
- Erstattung der Kosten für die betriebliche Ausbildung sowie

sichert die SOKA Dach die Bereitstellung einer ausreichenden Anzahl von Ausbildungsplätzen sowie die Durchführung einer qualifizierten Berufsausbildung für die Auszubildenden im Dachdeckerhandwerk.

Daneben erfolgt nach Abschluss der Ausbildung durch die

Übernahmeprämie

ein weiterer Anreiz, für die Weiterbeschäftigung der jungen Dachdeckergesellen. Weitere Informationen können dem Portal der <u>SOKA Dach</u> entnommen werden.

## 4.2 Das Verfahren in edlohn

### 4.2.1 Allgemeines

Grundsätzlich sind Auszubildende im Dachdeckerhandwerk nicht melde- und beitragspflichtig. Für sie fallen keine Sozialkassenbeiträge an. Sie sind auch nicht in der Bruttolohnsummenmeldung (BLSM Upload-Datei) zu melden.

Weitergehende Informationen, insbesondere die Höhe der Ausbildungsvergütung sowie die verschiedenen Fördermöglichkeiten finden Sie auf der Internetseite der <u>SOKA Dach</u>.

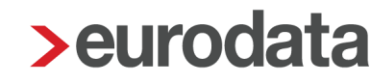

### 4.2.2 Urlaubsentgelt und zusätzliches Urlaubsgeld für Auszubildende

Gemäß § 7 des *Tarifvertrags über die Berufsbildung im Dachdeckerhandwerk*, Nummer 8 ist während des Urlaubs die Ausbildungsvergütung als Urlaubs**entgelt** fortzuzahlen. Gemäß § 7 Nummer 9 erhält der Auszubildende ein zusätzliches Urlaubs**geld** von 25% in Höhe der Ausbildungsvergütung.

**Ab Juli 2022** ist es möglich, das zusätzliche Urlaubsgeld für Auszubildende im Dachdeckerhandwerk systemseitig berechnen zu lassen.

Die entsprechenden gesetzlichen Vorgaben finden Sie <u>hier</u> und weitergehende Informationen erhalten Sie auch beim <u>Zentralverband Deutsches Dachdeckerhandwerk</u> (ZDH) <u>hier</u>. Grundsätzlich erhält der Auszubildende während seines Urlaubs seine Ausbildungsvergütung fortgezahlt. Daneben erhält er ein zusätzliches Urlaubsgeld in Höhe von 25% der Ausbildungsvergütung pro Urlaubstag auf einen Monat mit 21 Arbeitstagen bezogen.

Daher wurde für die Sozialkasse "Lohnausgleichskasse für das Dachdeckerhandwerk" ein zusätzlicher Tarifwert **Prozentsatz zusätzliches Urlaubsgeld** als Vorgabe hinterlegt. Dieser Wert wird ab Juli 2022 erstmalig und ab diesem Zeitpunkt immer über die Funktion **Baulohn** > **Tarifwerte aktualisieren** systemseitig vorgegeben:

| Allgemeine Merkmale                      | ZVK                                                                                                    |                                         |
|------------------------------------------|----------------------------------------------------------------------------------------------------|-----------------------------------------|
| ▶ Steuermerkmale                         | ZVK Beitragssatz West [%]                                                                                                    | ZVK Beitragssatz Ost [%]                |
| ► SV-Merkmale                            | 12,40                                                                                                    | 12,05                                   |
| Lohnartengruppen                         |                                                                                                    |                                         |
| Dienstwagen                              | ZVK Zusatzversorgung Arbeiter - West [%]                                                                                                    | ZVK Zusatzversorgung Arbeiter - Ost [%] |
| Dienstfahrrad                            | 3,20                                                                                                    | 3,20                                    |
| Nettobe-/-abzüge                         | Winterbau-Umlage [%]                                                                                                    | davon AN-Anteil Winterbau-Umlage [%]    |
| Tarif                                    | 2,00                                                                                                    | 0,80                                    |
| <ul> <li>Pfändung</li> </ul>             | Proceeding to the second day in a second day in a second day in a second day in a second day in a second second seco |                                         |
| ▼ Baulohn 🏲                              | Prozentsatz zusatzliches Urlaubsgeid [%]                                                                                                    |                                         |
| Allgemeines                              | 25,00                                                                                                    |                                         |
| <ul> <li>Tarifliche Lohnarten</li> </ul> |                                                                                                    | -                                       |
| Urlaub 🦰                                 |                                                                                                    |                                         |
| Winterbau M                              |                                                                                                    |                                         |
| Vortragswerte                            |                                                                                                    |                                         |
| Tarif-Werte 🦰                            |                                                                                                    |                                         |

Die Berechnung der Systemlohnart Urlaubsgeld (Dachdecker) erfolgt dann anhand:

- der unter Lohnartengruppen > Lfd Bezug > Vergütung / EUR hinterlegten Ausbildungsvergütung.
- Dieser Wert wird durch 21 Arbeitstage geteilt;
- das Ergebnis mit der Anzahl der Urlaubstage und dem Prozentsatz 25% multipliziert.

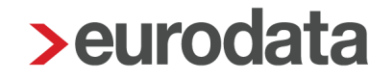

**Beispiel:** 

| Ausb | oildungsvergütung | 840,00 €  |
|------|-------------------|-----------|
| ./.  | 21 Tage           | = 40,00 € |
| mal  | 2 Urlaubstage     | 80,00€    |
| mal  | 25%               | 20,00€    |

Die systemseitig ermittelte Lohnart wird für die entsprechende Anzahl der Urlaubstage in der Entgeltabrechnung als Urlaubsgeld (Dachdecker) ausgewiesen:

| Personal-Nr.<br>000012       Abteilung       Eintritt/Austritt<br>01.04.2022         Entgeltbestandteile       St SV       Monat       Jahressumn         Ausbildungsvergütung       L       L       840,00         Urlaubsgeld (Dachdecker)       S       E       20,00         Gesamtbrutto       860,00       3,380,00 |                      |            |                 |             |
|----------------------------------------------------------------------------------------------------|----------------------|------------|-----------------|-------------|
| Entgeltbestand                                                                                                    | Iteile               | St SV      | Monat           | Jahressumme |
| Ausbildungsverg<br>Urlaubsgeld (Da                                                                                                    | gütung<br>Ichdecker) | L L<br>S E | 840,00<br>20,00 |             |
| Gesamtbrutto                                                                                                    |                      |            | 860,00          | 3.380,00    |

Der Ausweis der Urlaubstage ist mit der, für die gewerblichen Arbeitnehmer entstehenden Lohnart: "Urlaubsentgelt (Dachdecker)", verknüpft.

| Personal-Nr.<br>000008               | Abteilung                | Eintritt/Austritt<br>01.01.2022 |       |        |        |                    |             |
|--------------------------------------|--------------------------|---------------------------------|-------|--------|--------|--------------------|-------------|
| Entgeltbestand                       | teile                    | Std/Stk                         | EUR   | % St   | sv     | Monat              | Jahressumme |
| Zeitlohn<br>Zusatzversorgur          | na stsv-frei             | 160,00                          | 40,00 | L      | L<br>f | 6.400,00<br>105.28 |             |
| Urlaubsentgelt (I<br>Urlaubsgeld (Da | Dachdecker)<br>chdecker) | 10,00                           |       | L<br>S | L<br>E | 2.340,00<br>585,00 |             |
| Gesamtbrutto                         |                          |                                 |       |        |        | 9.325,00           | 32.782,50   |

Für den Auszubildenden wird nur das zusätzliche Urlaubsgeld abgerechnet. Ein Ausweis der Urlaubstage erfolgt auf der Entgeltabrechnung im Bereich der Lohnart daher nicht. Um die Urlaubstage zu überwachen, empfehlen wir (weiterhin) die zusätzliche Erfassung der genommenen Urlaubstage über die Urlaubsstatistik im Bereich *Allgemeine Merkmale > Urlaub/Zeitkonto*. Durch die weitere Eingabe der Urlaubstage im Bereich *Baulohn* wird die Lohnart systemseitig generiert.

## 5 Die Winterbauförderung im Dachdeckerhandwerk

## 5.1 Gesetzliche Regelungen

Mit dem Gesetz zur Förderung der ganzjährigen Beschäftigung vom 24.04.2006 wurde die Winterbauförderung ab der Schlechtwetterperiode 2006/2007 in einem neuen Leistungssystem gestaltet. Die Regelungen sollen der Arbeitslosigkeit in der Schlechtwetterzeit entgegenwirken und zu einer Verstetigung der Beschäftigung im Baugewerbe beitragen.

Demnach erhalten Arbeitnehmer des Dachdeckerhandwerks im Schlechtwetterzeitraum Saison-Kurzarbeitergeld (Saison-Kug) zum Ausgleich saisonbedingter Arbeitsausfälle, die auf Witterungsgründen oder wirtschaftlichen Ursachen beruhen. Das Saison-Kug ist als Sonderregelung des konjunkturellen Kurzarbeitergeldes konzipiert und wird ausschließlich in der Schlechtwetterzeit gewährt.

Der Schlechtwetterzeitraum umfasst die Zeit vom 1. Dezember des Jahres bis zum 31. März des Folgejahres.

Neben dem aus Mitteln der Arbeitslosenversicherung finanzierten Saison-Kug werden über die Bundesagentur für Arbeit ergänzende Leistungen gewährt, die durch die Winterbeschäftigungs-Umlage finanziert werden. Die Winterbeschäftigungs-Umlage wird anteilig von Arbeitgebern und Arbeitnehmern aufgebracht. Die ergänzenden Leistungen umfassen:

- Zuschuss-Wintergeld
- Mehraufwands-Wintergeld
- Erstattung der auf das Saison-Kug entfallenden SV-Beiträge

Merkblätter, Hinweise zum Antragsverfahren und viele weitere Informationen zum Saison-Kug und den ergänzenden Leistungen erhalten Sie bei der <u>Bundesagentur für Arbeit</u>.

## 5.2 Saison-Kurzarbeitergeld

Im Schlechtwetterzeitraum haben Arbeitnehmer des Dachdeckerhandwerks bei Arbeitsausfällen, die auf wirtschaftlichen oder witterungsbedingten Gründen oder auf einem unabwendbaren Ereignis beruhen, Anspruch auf ein Saison-Kurzarbeitergeld, wenn der Arbeitsausfall vorübergehend und nicht vermeidbar ist. Ebenso müssen die persönlichen Anspruchsvoraussetzungen des Arbeitsnehmers erfüllt sein.

Das Saison-Kurzarbeitergeld wird ab der 1. Ausfallstunde gewährt, soweit der Arbeitsausfall nicht durch die Auflösung eines Arbeitszeitguthabens überbrückt werden kann. Das bedeutet, dass die geltenden tariflichen Regelungen über die Flexibilisierung der Arbeitszeit nicht eingeschränkt werden; der Ausgleich von Ausfallstunden durch angesparte Arbeitszeitguthaben bleibt somit vorrangig gegenüber der Inanspruchnahme von Saison-Kurzarbeitergeld. Dies gilt allerdings dann nicht, wenn das Guthaben zum Ausgleich des verstetigten Monatslohns benötigt wird.

Das Saison-Kug wird durch den Arbeitgeber ausgezahlt und auf Antrag von der Bundesagentur für Arbeit erstattet. Der Arbeitgeber hat das Saison-Kug im Lohnkonto und auf der Lohnsteuerbescheinigung einzutragen.

Zur Berechnung des Saison-Kug sind mehrere Teilschritte erforderlich:

- Feststellung des Sollentgelts
- Feststellung des Istentgelts
- Feststellung des Saison-Kug

Sollentgelt ist das Bruttoarbeitsentgelt, das der Arbeitnehmer ohne den Arbeitsausfall im Abrechnungsmonat bei Vollarbeit erzielt hätte, soweit dieser Verdienst beitragspflichtige Einnahme im Sinne des SGB III (§§ 342 ff) ist und als Entgelt im Sinne der Sozialversicherung anzusehen ist.

Dabei ist zu beachten:

- Entgelte f
  ür Mehrarbeit (Lohn f
  ür eine Arbeitsleistung 
  über die regelm
  äßige betriebs
  übliche Arbeitszeit hinaus) bleiben unber
  ücksichtigt.
- Einmalzahlungen (z. B. Weihnachtsgeld oder Jubiläumszuwendungen) können ebenfalls nicht berücksichtigt werden.

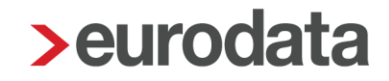

- Sachbezüge sind mit dem Wert zu berücksichtigen, der sich aus der Sachbezugsverordnung ergibt.
- Wird ein gleichbleibender Monatslohn gezahlt (z.B. in Betrieben mit flexibler Arbeitszeitregelung), gilt dieser als Sollentgelt.
- Bei Arbeitnehmern, die Stunden- bzw. Akkordlohn erzielen gilt: Stundensatz x betriebsübliche Arbeitszeit = Sollentgelt.
- Das bauspezifische Urlaubsentgelt wird in tatsächlicher Höhe berücksichtigt.
- Kann das Sollentgelt ausnahmsweise nicht hinreichend bestimmt werden, z.B. bei Arbeitnehmern, die ausschließlich Akkordlohn beziehen, kann auf das Arbeitsentgelt abgestellt werden, das der Arbeitnehmer innerhalb der letzten 3 Monate vor dem ersten Arbeitsausfall durchschnittlich erzielt hat.

Istentgelt ist das im jeweiligen Abrechnungsmonat tatsächlich erzielte gesamte sozialversicherungspflichtige Bruttoarbeitsentgelt.

Dabei ist zu beachten:

- Entgelte für Mehrarbeit sowie die hierauf entfallenden Zuschläge sind einzurechnen.
- Einmalzahlungen (z.B. Weihnachtsgeld oder Jubiläumszuwendungen) bleiben unberücksichtigt.
- Das bauspezifische Urlaubsentgelt wird in tatsächlicher Höhe berücksichtigt.
- Mindert sich das Arbeitsentgelt aus anderen als witterungsbedingten oder wirtschaftlichen Gründen (z.B. unbezahlter Urlaub, Bummelzeiten) ist das Istentgelt fiktiv um die entsprechenden Beträge sowie die ggf. zu zahlenden Zuschläge und Zulagen zu erhöhen.
- Nebeneinkommen, das der Arbeitnehmer an Ausfalltagen aus einer anderen, während der Schlechtwetterzeit aufgenommenen Beschäftigung, selbstständigen Tätigkeit oder Tätigkeit als mithelfender Familienangehöriger erzielt, ist dem Istentgelt hinzuzurechnen.

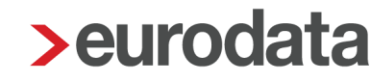

Aus dem Soll- und Istentgelt sind die pauschalierten Nettoentgelte zu ermitteln. Die pauschalierten Nettoentgelte sind abhängig von Steuerklasse und Leistungssatz. Der Leistungssatz ergibt sich aus der Anzahl der Kinder:

Leistungssatz 1: Arbeitnehmer, auf deren elektronischer Lohnsteuerkarte ein Kinderfreibetrag mit dem Zähler von mindestens 0,5 eingetragen ist oder für die aufgrund einer Bescheinigung der Agentur für Arbeit der Leistungssatz 1 maßgebend ist.

Leistungssatz 2: für alle übrigen Arbeitnehmer

Der Unterschiedsbetrag zwischen dem pauschalierten Nettoentgelt aus dem Sollentgelt und dem pauschalierten Nettoentgelt aus dem Istentgelt ergibt das auszuzahlende Saison-Kug.

## 5.3 Ergänzende Leistungen

### 5.3.1 Zuschuss-Wintergeld

Gewerbliche Arbeitnehmer erhalten in der Schlechtwetterzeit Zuschuss-Wintergeld (ZWG), wenn durch die Auflösung von Arbeitszeitguthaben die Inanspruchnahme von Saison-Kug vermieden wird.

Das Zuschuss-Wintergeld beträgt 2,50 € für jede eingebrachte Guthabenstunde.

Das ZWG ist sozialversicherungsfrei und nicht lohnsteuerpflichtig. Es wird dem Arbeitgeber auf Antrag von der Bundesagentur für Arbeit erstattet.

### 5.3.2 Mehraufwands-Wintergeld

Gewerbliche Arbeitnehmer erhalten in der Zeit vom 15. Dezember bis zum letzten Tag des Monats Februar Mehraufwands-Wintergeld (MWG). Es dient dem Ausgleich von Mehraufwendungen, die Arbeitnehmern auf witterungsbedingten Arbeitsplätzen entstehen.

Das MWG beträgt 1,00 € für jede tatsächlich geleistete Arbeitsstunde und ist begrenzt auf höchstens 90 Stunden im Dezember und je 180 Stunden im Januar und Februar.

Das MWG ist steuer- und sozialversicherungsfrei. Es wird dem Arbeitgeber auf Antrag von der Bundesagentur für Arbeit erstattet.

## 5.3.3 Erstattung der SV-Beiträge

Für den Entgeltausfall eines Beziehers von Saison-Kug werden die Beiträge zur gesetzlichen Kranken-, Pflege- und Rentenversicherung aus einem fiktiven Arbeitsentgelt errechnet. Das fiktive Arbeitsentgelt beträgt 80 % des Unterschiedsbetrages zwischen dem ungerundeten Soll- und Istentgelt.

Die Beiträge aus dem Fiktiventgelt hat der Arbeitgeber allein zu tragen, ebenso die Beiträge aus dem Feiertagslohn in Höhe KUG. Der PV-Zuschlag für Kinderlose ist hiervon ausgenommen (§ 58 Abs. 1 S. 3 SGB XI).

Da es sich hierbei um eine ergänzende Leistung handelt, die aus der Winterbeschäftigungs-Umlage finanziert wird, kann diese Beitragserstattung auch nur für umlagepflichtige (gewerbliche) Arbeitnehmer erfolgen.

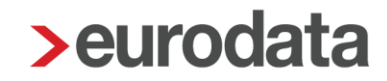

## 5.4 Erkrankung im Schlechtwetterzeitraum

Die Voraussetzungen zum Saison-Kug-Bezug erfüllen auch arbeitsunfähig erkrankte Arbeitnehmer,

- wenn die Arbeitsunfähigkeit während des Bezugs von Saison-Kug eintritt (der Arbeitnehmer erkrankt im Anspruchszeitraum oder an einem Tag, an dem dieser beginnt) und
- solange Anspruch auf Fortzahlung des Arbeitsentgelts im Krankheitsfalle besteht oder ohne den Arbeitsausfall bestehen würde.

Zu beachten ist hierbei, dass auf den Anspruchszeitraum (Kalendermonat) abgestellt wird. Die Arbeitsunfähigkeit ist bereits dann **während** des Bezugs von Saison-Kug eingetreten, wenn sie in demselben Anspruchszeitraum beginnt. Dabei ist es egal, an welchem Tag des Monats der Arbeitnehmer erkrankt. Beispielsweise wird Saison-Kug für den Zeitraum des Arbeitsausfalls gezahlt, wenn die Erkrankung am 1. des Monats beginnt und der witterungsbedingte Arbeitsausfall erst am 25. des Monats eintritt.

Arbeitnehmer mit Anspruch auf Entgeltfortzahlung, die <u>vor</u> dem Beginn des Anspruchszeitraums erkranken, erhalten für den Arbeitsausfall <u>Krankengeld in Höhe Saison-Kug</u>. Dieser Anspruch richtet sich gegen die zuständige Krankenkasse. Erkrankt der Arbeitnehmer also schon im <u>Vormonat</u> und ist weiterhin im Folgemonat, wenn Saison-Kug beantragt wird, krank, so erstattet die jeweilige Krankenkasse des Arbeitnehmers das gezahlte Krankengeld in Höhe des Saison-Kug für den Zeitraum des Arbeitsausfalles. Das Krankengeld in Höhe Saison-Kug entspricht betragsmäßig dem "normalen" Saison-Kug und wird genauso berechnet.

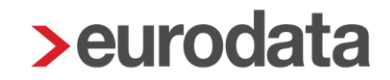

## 5.5 Ausfallgeld / Beschäftigungssicherung

Die Leistung Ausfallgeld ist im Tarifvertrag zur Förderung der Aufrechterhaltung der Beschäftigungsverhältnisse im Dachdeckerhandwerk während der Winterperiode (TV Beschäftigungssicherung) geregelt.

Danach haben Arbeitnehmer Anspruch auf Ausfallgeld, wenn die Arbeitsleistung

- in den Monaten April <u>bis</u> November (TV Beschäftigungssicherung, gültig ab 18.02.2021)
- ausschließlich aus Witterungsgründen
- für mindestens eine Stunde am Tag

eingestellt wird.

Das Ausfallgeld beträgt 75% des durchschnittlichen Stundenlohnes und wird für höchstens 53 Stunden im Kalenderjahr gewährt.

Die SOKA-DACH erstattet dem Arbeitgeber das ausgezahlte Ausfallgeld. Der Arbeitgeber hat weiterhin Anspruch auf eine Pauschalerstattung der von ihm für das Ausfallgeld zu tragenden Sozialversicherungsleistungen in Höhe von 23%. Eine Verbuchung dieser (beiden) Erstattungsbeträge (Ausfallgeld zuzüglich Sozialaufwand) erfolgt in edlohn **nicht**!

Der Antrag auf Erstattung erfolgt über die <u>Bruttolohnsummenmeldung</u> (Formular aus edlohn oder online).

## 5.6 Das Verfahren in edlohn

### 5.6.1 Allgemeine Merkmale

In den Abrechnungsdaten der Betriebsstätte geben Sie unter *Kurzarbeit / Sonstiges* die von der Bundesagentur für Arbeit vergebene Stammnummer KUG ein. Weiterhin sind hier die *wöchentliche Arbeitszeit* (für: Festbezugsempfänger) und die *monatliche Arbeitszeit* (für: Zeitlohnempfänger) anzugeben.

| Allgemeines 🏲                              | Kurzarbeit                          |                          |        |
|--------------------------------------------|-------------------------------------|--------------------------|--------|
| Angaben eAU                                | Stammnummer KUG                     | KUG-Arbeitsausfall       |        |
| Kurzarbeit / Sonstiges 🦰                   | 123456                              | 2 ab Dezember 2022 12.20 | 22 - ~ |
| Zahlstelle<br>Verdiensterhebung<br>Baulohn | wöchentliche Arbeitszeit P<br>40,00 | monatliche Arbeitszeit P |        |
| Version                                    |                                     |                          | -      |

In den Abrechnungsdaten des Arbeitnehmers geben Sie unter **Baulohn > Winterbau** die Merkmale **Stundenlohn KUG / Saison-KUG**, **Leistungssatz** sowie die **Ausfallstunden Saison-KUG** ein. Der Bezugsmonat war nur während der Sonder-Regelungen der Corona-Pandemie erforderlich (bis 3/2022).

| Allgemeine Merkmale                      | Angaben zum Leistungsantrag          |   |                                     | î        |
|------------------------------------------|--------------------------------------|---|-------------------------------------|----------|
| ▶ Steuermerkmale                         | Leistungssatz                        |   | Bezugsmonat KUG / Saison-KUG        |          |
| ► SV-Merkmale                            | 1                                    | ~ | [ohne Inhalt]                       |          |
| ► Lohnartengruppen ►                     |                                      |   |                                     | -1       |
| Dienstwagen                              | KUG-Arbeitsaustall                   |   |                                     |          |
| Dienstfahrrad                            | [ohne Inhalt]                        | ~ |                                     |          |
| ► Nettobe-/-abzüge                       | Personalveränderung                  |   | Datum Personalveränderung           |          |
| Tarif                                    | [ohne Inhalt]                        | ~ |                                     |          |
| ► Pfändung                               | KUG-Berücksichtigung                 |   | Weiterbildung während KUG           |          |
| ▼ Baulohn 🏲                              | Ja V                                 |   | Nein                                |          |
| Allgemeines 🏲                            | Ja                                   | ` | Nein                                | <u> </u> |
| <ul> <li>Tarifliche Lohnarten</li> </ul> |                                      |   |                                     |          |
| Urlaub 🏲                                 |                                      |   |                                     |          |
| Winterbau <mark></mark>                  | Arbeitsaustall/Berechnung            |   |                                     |          |
| Vortragswerte                            | Stundenlohn KUG / Saison-KUG [€] 🗧 🧮 |   | Stundenlohn KUG / Saison-KUG 2 [€]  |          |
| Tarif-Werte 🦰                            | 23,00                                |   | 0,00                                |          |
|                                          | Ausfallstunden Saison-KUG            |   | Ausfallstunden Saison-KUG 2         |          |
|                                          | 0,00                                 |   | 0,00                                |          |
|                                          | Ausfallstunden Saison-KUG - krank    |   | Ausfallstunden Saison-KUG - krank 2 |          |
|                                          | 0,00                                 |   | 0,00                                |          |
|                                          | Stunden Urlaub für KUG               |   |                                     |          |
|                                          | 0,00                                 |   |                                     |          |

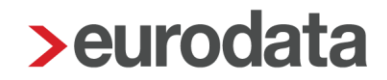

Ist für den Arbeitnehmer eine andere als bei der Betriebsstätte hinterlegte Arbeitszeit vereinbart, z.B. bei Teilzeitkräften, geben Sie unter **Baulohn > Winterbau** die **abweichende monatliche Arbeitszeit** an.

| 🕨 Lohnartengruppen 🏲         |                                         |                                        |  |  |
|------------------------------|-----------------------------------------|----------------------------------------|--|--|
| Dienstwagen                  | Überblick                               |                                        |  |  |
| Dienstfahrrad                | Korrektur Sollentgelt [€]               | Korrektur Istentgelt [€]               |  |  |
| Nettobe-/-abzüge     0,00    |                                         | 0,00                                   |  |  |
| Tarif                        | Sollentaelt [€] 📾                       | Istentaelt [€] 🖬                       |  |  |
| <ul> <li>Pfändung</li> </ul> |                                         | 0.00                                   |  |  |
| ▼ Baulohn <mark></mark>      |                                         | 0,00                                   |  |  |
| Allgemeines 🦰                | Sollentgelt begrenzt auf BBG AV [€] 🖬   |                                        |  |  |
| Tarifliche Lohnarten         | 0,00                                    |                                        |  |  |
| Urlaub 🏲                     | Pausch Nettoentoelt - Sollentoelt [€] ■ | Pausch Nettoentaelt - Istentaelt [€] 🖬 |  |  |
| Winterbau 🏲                  |                                         | 0.00                                   |  |  |
| Vortragswerte                | 0,00                                    | 0,00                                   |  |  |
| Tarif-Werte 🏲                | Saison-Kurzarbeitergeld [€] 🖩           | Krankengeld in Höhe Saison-KUG [€] 🖩   |  |  |
|                              | 0,00                                    | 0,00                                   |  |  |
|                              | abweichende monatliche Arbeitszeit      |                                        |  |  |
|                              | 0,00                                    |                                        |  |  |

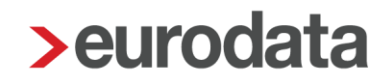

### 5.6.2 Lohnartenzuordnung für das Soll- und Istentgelt

Für die Ermittlung des Soll- und Istentgelts sind alle Standard-Lohnarten systemseitig vorbelegt. Um sich die Zuordnungen anzuschauen, öffnen Sie *Abrechnung > Einstellungen > Kurzarbeit*.

Bitte prüfen Sie hier, ob die Zuordnung Ihrer selbst angelegten Lohnarten für die Ermittlung des Soll- und Istentgelts korrekt ist.

| = 🖻 🖻 🖶 🛈          |                                                                              |                                                               |
|--------------------|------------------------------------------------------------------------------|---------------------------------------------------------------|
| Mandant            | <b>A</b>                                                                     |                                                               |
| 🥟 Bearbeiten       | Suchen                                                                       | AG-Leistungen § 23c<br>Altersteilzeit                         |
| ✓ Abrechnung       | <ul> <li>Årbeitnehmer erstellen</li> <li>Betriebsstätte erstellen</li> </ul> | Brutto Unfallversicherung<br>Durchschnitte                    |
| Auswertungen       | Abrechnungskreis erstellen<br>Berechnen                                      | Erfolgswirksame Nettobe-/-abzüge<br>Grundlohn                 |
| 🐔 Baulohn          | Abrechnen<br>Vorschuss auszahlen                                             | Kürzungen<br>Kurzarbeit                                       |
| A Dienste          | Ergebnisse                                                                   | Pfändung                                                      |
| Andrew Contraction | NEU BN-Tagesdatum eingeben<br>Schätzung SV-Beiträge                          | Rückstellungen<br>Stundenzuordnungen                          |
| L) Archiv          | Wertguthaben                                                                 | Stundenzuordnungen Unfallversicherung                         |
| 差 Extras           | Einmalbezug nach Austritt<br>Einmalbezug nach Austritt aufheb m              | Zuordnung - Sonstiger Bezug<br>Zuordnung - Steuerfreier Bezug |
| Berater            | SV-Meldungen vorab elektr. versenden                                         | Zuschläge Lohnfortzahlung (3M/Durchschn.)                     |
| - Delater          | Abrechnungsmonat splitten                                                    | ZVK-Brutto/Baulohn                                            |
|                    | Abrechnungsmonat splitten aufheben                                           | ZVK-Brutto/TVöD                                               |
|                    | ✓ Korrigieren                                                                | •                                                             |
|                    | Kiederholen                                                                  | >                                                             |
|                    | Einstellungen                                                                | > >                                                           |

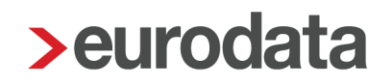

#### 5.6.3 Meldung des Arbeitsausfalls

Fällt die Arbeit in der Schlechtwetterzeit aus Witterungsgründen oder wegen wirtschaftlicher Ursachen aus, geben Sie die <u>gesamten</u> Ausfallstunden des Abrechnungsmonats in den Abrechnungsdaten des Arbeitnehmers unter **Baulohn > Winterbau** im Merkmal **Ausfallstunden Saison-KUG** ein.

| 🕨 Allgemeine Merkmale 🏲            | Angaben zum Leistungsantrag          |          |                                     | î       |
|------------------------------------|--------------------------------------|----------|-------------------------------------|---------|
| <ul> <li>Steuermerkmale</li> </ul> | Leistungssatz                        |          | Bezugsmonat KUG / Saison-KUG        | _       |
| ► SV-Merkmale                      | 1                                    | ~        | [ohne Inhalt]                       | ~       |
| Lohnartengruppen                   | KI IG. Arhaitsausfall                |          |                                     | _       |
| Dienstwagen                        |                                      |          |                                     | - 1     |
| Dienstfahrrad                      | [ohne Inhalt]                        | <u> </u> |                                     | - 1     |
| Nettobe-/-abzüge                   | Personalveränderung                  |          | Datum Personalveränderung           | - 1     |
| Tarif                              | [ohne Inhalt]                        | ~        |                                     | <b></b> |
| ► Pfändung                         | KUG-Berücksichtigung                 |          | Weiterhildung während KUG           |         |
| ▼ Baulohn <mark></mark>            |                                      |          |                                     |         |
| Allgemeines 🏲                      | Ja                                   | ~        | Nein                                |         |
| Tarifliche Lohnarten               |                                      |          |                                     | - 1     |
| Urlaub 🏲                           |                                      |          |                                     |         |
| Winterbau 🦰                        | Arbeitsausfall/Berechnung            |          |                                     |         |
| Vortragswerte                      | Stundenlohn KUG / Saison-KUG [€] 📃 🧮 |          | Stundenlohn KUG / Saison-KUG 2 [€]  |         |
| Tarif-Werte 🦰                      | 23,00                                |          | 0,00                                |         |
|                                    | Ausfallstunden Saison-KUG            |          | Ausfallstunden Saison-KUG 2         |         |
|                                    | 0,00                                 |          | 0,00                                |         |
|                                    | Ausfallstunden Saison-KUG - krank    |          | Ausfallstunden Saison-KUG - krank 2 |         |
|                                    | 0,00                                 |          | 0,00                                |         |
|                                    | Stunden Urlaub für KUG               |          |                                     |         |
|                                    | 0,00                                 |          |                                     |         |

Das System prüft, inwieweit Arbeitszeitguthaben zur Vermeidung von Saison-Kug aufgelöst werden können und generiert dementsprechend <u>selbstständig</u> die Bezüge.

### 5.6.4 Entnahme Arbeitszeitkonto, ZWG und Saison-Kug

- Soweit Arbeitszeitguthaben auf dem Ausgleichskonto (vgl. Punkt 7.2.1) vorhanden sind, werden diese automatisch aufgelöst. Systemseitig wird die Lohnart Entnahme Entgeltkonto (Saison-Kug) generiert.
- Für jede Stunde, die aus dem Ausgleichskonto zur Vermeidung von Saison-Kug eingesetzt wurde, wird systemseitig automatisch Zuschuss-Wintergeld (ZWG) berechnet.

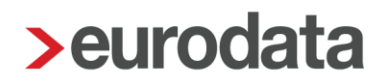

Kann mit dem Arbeitszeitguthaben der Arbeitsausfall nicht vollständig ausgeglichen werden, berechnet das System für die restlichen Stunden Saison-Kug und generiert einen entsprechenden Nettobezug.

| Herrn<br>Otto Normal<br>Große Landstr. 25<br>10117 Berlin       Abteilung       Eintritt/Austritt<br>01.09.2019         Personal-Nr.<br>004016       Abteilung       Eintritt/Austritt<br>01.09.2019         Entgeltbestandteile       Std/Stk       E         Zeitlohn       65,00       19         Zusatzversorgung stsv-frei       86,00       19         Zusatzversorgung stsv-frei       86,00       19         Zusatzversorgung stsv-frei       86,00       19         Zusatzversorgung stsv-frei       86,00       19         Zusatzversorgung stsv-frei       86,00       19         Zusatzversorgung stsv-frei       86,00       14         Lohnsteuer       Brutto (M/J)       2.974,70       4.25         Kirchensteuer       Solidaritätszuschlag       Krankenversicherung       Brutto (M/J)       2.974,70       4.25         Arbeitslosenversicherung       Brutto (M/J)       2.974,70       4.25       9         Pflegeversicherung       Brutto (M/J)       2.974,70       4.25         Gesamtnetto       Saison-Kurzarbeitergeld       14,00       2         Saison-Kurzarbeitergeld       14,00       2       4.25         Gesamtnetto       Saison-Kurzarbeitergeld       14,00       2         Saison-Kurzarbeiterge |                                                  | KK-Zusatzbei<br>Steuer-/SV-Ta<br>Ausgleichsko<br>- alt<br>- Zu-/Abgang<br>- neu                      | tragssatz<br>age<br>Std/EUR<br>Std/EUR<br>Std/EUR<br>Std/EUR | 0,90<br>30/30<br>86,00/1.694,20<br>-86,00/-1.694,20<br>0,00/0,00 |                                                     |                                                     |
|----------------------------------------------------------------------------------------------------|--------------------------------------------------|----------------------------------------------------------------------------------------------------|--------------------------------------------------------------|------------------------------------------------------------------|-----------------------------------------------------|-----------------------------------------------------|
| Personal-Nr.<br>004016                                                                                                    | Abteilung                                        | Eintritt/Au<br>01.09.20                                                                              | istritt<br>)19                                               |                                                                  |                                                     |                                                     |
| Entgeltbestandte                                                                                                    | ile                                              | Std/Stk                                                                                              | EUR                                                          | % St SV                                                          | Monat                                               | Jahressumme                                         |
| Zeitlohn<br>Zusatzversorgung<br>Zuschuss-Winterg                                                                                                    | stsv-frei<br>eld                                 | 65,00<br>86,00                                                                                       | 19,70<br>2,50                                                | L L<br>F F<br>F F                                                | 1.280,50<br>41,65<br>215,00                         |                                                     |
| Gesamtbrutto                                                                                                    | KUTILO (SAISUT-KUG)                              | 80,00                                                                                                |                                                              |                                                                  | 3.231.35                                            | 4,529,78                                            |
| Lohnsteuer<br>Kirchensteuer<br>Solidaritätszuschla<br>Krankenversicheru<br>Acheitelosopuersicheru                                                                                                    | Brutto (M<br>ag<br>ung Brutto (M<br>ng Brutto (M | <ul> <li>2.974,70</li> <li>2.974,70</li> <li>2.974,70</li> <li>2.974,70</li> <li>2.974,70</li> </ul> | 4.255,20<br>4.255,20<br>4.255,20<br>4.255,20                 |                                                                  | 412,41<br>6,25<br>0,00<br>230,54<br>276,65<br>37,18 | 442,49<br>6,25<br>0,00<br>329,78<br>395,74<br>53 19 |
| Pflegeversicherun                                                                                                    | g Brutto (M                                      | l/J) 2.974,70                                                                                        | 4.255,20                                                     |                                                                  | 45,36                                               | 64,89                                               |
| Gesamtnetto<br>Saison-Kurzarbeit<br>Zusatzversorgung<br>Winterbau-Umlage                                                                                                    | ergeld<br>Bau<br>e / AN-Anteil                   | 14,00                                                                                                |                                                              |                                                                  | 2.222,96<br>98,66<br>-41,65<br>-23,79               | 3.237,44                                            |

#### Beachte:

ZWG wird systemseitig nur berechnet, wenn ein Guthaben auf dem Ausgleichskonto vorhanden ist. Eine manuelle Eingabe der ZWG-Stunden ist nicht möglich. Zum Führen eines Ausgleichskontos beachten Sei bitte die Ausführungen unter 7.2.1.

Sollen in Ausnahmefällen Stunden auf dem Arbeitszeitkonto verbleiben und nicht zum Ausgleich des Arbeitsausfalls eingesetzt werden, können Sie diese Stunden in den Abrechnungsdaten des Arbeitnehmers unter **Baulohn > Allgemeines** im Merkmal **Reservierte Ausgleichskonto-Stunden** angeben.

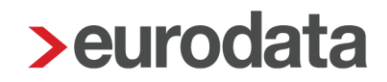

Zur Berechnung des Saison-Kug werden systemseitig Soll- und Istentgelt ermittelt. Die errechneten Werte finden Sie in den Abrechnungsdaten des Arbeitnehmers unter **Baulohn >** *Winterbau*.

| ▼ Baulohn ►<br>Allgemeines ►<br>▶ Tarifliche Lohnarten | Überblick<br>Korrektur Sollentgelt [E]<br>0,00                                                                     |   | Korrektur Istentgelt [€]<br>0,00                          |
|--------------------------------------------------------|----------------------------------------------------------------------------------------------------|---|-----------------------------------------------------------|
| Urlaub 🏲<br>Winterbau 🏴                                | Sollentgelt [€] ■<br>3520.00                                                                                       |   | Istentgelt [€] 🗑<br>3520.00                               |
| Vortragswerte<br>Tarif-Werte M                         | Sollentgelt begrenzt auf BBG AV [€] 🖬<br>3520,00<br>Pausch Nettoentgelt - Sollentgelt [€] 🖬                        |   | Pausch Nettoentgelt - Istentgelt [€] 🖬                    |
|                                                        | 1571,88         Salson-Kurzarbeitergeld [€] ■         0,00         abweichende monatliche Arbeitszeit         0,00 | < | 1571,88<br>Krankengeld in Höhe Saison-KUG [€] III<br>0,00 |

Falls erforderlich können die systemseitig errechneten Soll- und Istentgelte durch manuelle Eingabe erhöht oder vermindert werden. Die eingegebenen Beträge werden zu den errechneten Werten addiert oder subtrahiert.

### 5.6.5 Abgleich mit den Sollstunden

Da das Saison-Kug nur Arbeitsausfälle ausgleichen soll, die auf wirtschaftlichen oder witterungsbedingten Gründen oder auf einem unabwendbaren Ereignis beruhen, werden systemseitig die Sollstunden (monatliche Arbeitszeit) des Arbeitnehmers mit den abgerechneten Stunden abgeglichen. Werden die Sollstunden in der Abrechnung nicht erreicht, wird das Soll- und Istentgelt automatisch fiktiv erhöht.

Hinweise (1)

🕖 Die erfassten Stunden unterschreiten die monatliche Arbeitszeit. Soll- und Istentgelt werden entsprechend erhöht.

Welche Stunden in die Sollstunden fließen, wird in der Zuordnungstabelle unter Abrechnung

| Name                               | Lohnzahlungspfl Std B | Geleistete Std Be | Gel. Arbeitsstund | Sollstunden | I |
|------------------------------------|-----------------------|-------------------|-------------------|-------------|---|
| Std / Sonntag-Nachtzuschlag nach   |                       |                   |                   |             | I |
| Std / Sonntagszuschlag - Grundlohn |                       |                   |                   |             | l |
| Std/Sonnt-Zu 50% stsv-frei         |                       |                   |                   |             | l |
| Std/Sonnt-Zu stsv-frei             |                       |                   |                   |             | 1 |
| Std/Sonnt-Zu stsv-pfl              |                       |                   |                   |             | l |
| Std/Urlaub                         |                       |                   |                   | ✓           | l |
| Std/ÜStd-Grundverg                 | ✓                     | ✓                 |                   | ✓           | 1 |
| Std/ÜStd-Zu                        |                       |                   |                   |             | 1 |
| Std/ÜStd-Zu 25%                    |                       |                   |                   |             | 1 |
| Std/ÜStd-Zu 50%                    |                       |                   |                   |             | l |
| Std/Zeitlohn                       | ✓                     | ~                 |                   | ✓           | 1 |
| Std/Zeitlohn 2                     | ✓                     | ~                 |                   | ~           | l |
| Std/Zeitlohn 3                     | ✓                     | ~                 |                   | ✓           | I |
| Std/Zeitlohn 4                     | ✓                     | ~                 |                   | ~           | 1 |
| Std Arbeitszeitkonto/Zeitlohn      |                       |                   |                   |             | 1 |
|                                    |                       |                   |                   |             | 1 |

Die berechneten Sollstunden finden Sie in den Abrechnungsdaten des Arbeitnehmers unter *Allgemeine Merkmale > Kurzarbeit*. Falls erforderlich können Sie im gleichen Ordner die Stunden unter *Ermittlung Sollstunden – Zeitlöhner (manuell)* ändern. Eine manuelle Eingabe hat Vorrang.

| <ul> <li>Allgemeine Merkmale </li> </ul> | Angaben zum Leistungsantrag                     |                                               |
|------------------------------------------|-------------------------------------------------|-----------------------------------------------|
| Lohn- und Gehaltszahlung                 | Leistungssatz                                   | Antragsvariante für KUG                       |
| Beschäftigung                            | 2                                               | Kug - ohne ESF-Förderung                      |
| Schwerbehinderung                        |                                                 |                                               |
| Kurzarbeit                               | Arbeitsausfall/Berechnung                       |                                               |
| Urlaub/Zeitkonto                         | Stundenisha KIIC ( Salace KIIC KI               |                                               |
| Arbeitszeiten/Kürzungen                  | 19.70                                           |                                               |
| AG-Darlehen                              |                                                 |                                               |
| Unfailversicherung                       | Austalistunden KUG - Zeitlöhner                 | davon Austalistunden Feiertag                 |
| Rechnungswesen                           | 0,00                                            | 0,00                                          |
| Öffentlicher Dienst                      | Ausfallstunden Krank - Zeitlöhner               |                                               |
| Versorgungsbezug                         | 0,00                                            |                                               |
| Personalcontrolling                      | Ermittlung Sollstunden - Zeitlöhner (berechnet) | Ermittlung Sollstunden - Zeitlöhner (manuell) |
| Vierteljährl. Verdiensterhebung          | 165,00                                          |                                               |
| Steuermerkmale                           |                                                 |                                               |
| SV-Merkmale                              | Überblick                                       |                                               |
| h Lebrartenariumen                       | Korrektur Sollenteelt (E)                       | Korrektur istentaelt (f)                      |
| <ul> <li>Comartengruppen</li> </ul>      | 0.00                                            | 0.00                                          |

Damit die auf die Urlaubstage entfallenden Stunden korrekt in den Sollstunden berücksichtigt werden können, geben Sie diese Stunden in den Abrechnungsdaten des Arbeitnehmers unter *Baulohn > Winterbau* im Merkmal *Stunden Urlaub für KUG* ein.

| ▼ Baulohn <mark>™</mark>                 | Arbeitsausfall/Berechnung         |                                     |
|------------------------------------------|-----------------------------------|-------------------------------------|
| Allgemeines 🏲                            | Stundenlohn KUG / Saison-KUG [€]  | Stundenlohn KUG / Saison-KUG 2 [€]  |
| <ul> <li>Tarifliche Lohnarten</li> </ul> | 45,00                             | 0,00                                |
| Urlaub 🏴                                 | Ausfallstunden Saison-KLIG        | Ausfallstunden Saison-KUG 2         |
| Winterbau 🏴                              |                                   |                                     |
| Vortragswerte                            | 0,00                              | 0,00                                |
| Tarif-Werte 🦰                            | Ausfallstunden Saison-KUG - krank | Ausfallstunden Saison-KUG - krank 2 |
|                                          | 0,00                              | 0,00                                |
|                                          | Stunden Urlaub für KUG            |                                     |
|                                          | 0,00                              |                                     |
|                                          |                                   | -                                   |

### 5.6.6 Erkrankung im Schlechtwetterzeitraum

Hat der Arbeitnehmer Anspruch auf Saison-Kug, weil die Arbeitsunfähigkeit <u>während</u> des Saison-Kug-Bezugs eingetreten ist, sind keine Besonderheiten zu beachten. Die gesamten Ausfallstunden sind in den Abrechnungsdaten des Arbeitnehmers unter **Baulohn > Winterbau** im Merkmal **Ausfallstunden Saison-KUG** einzugeben.

<u>Nur</u>, wenn die Arbeitsunfähigkeit <u>vor</u> Beginn des Anspruchszeitraums eingetreten ist, sind die Ausfallstunden in den Abrechnungsdaten des Arbeitnehmers unter **Baulohn > Winterbau** im Merkmal **Ausfallstunden Saison-KUG - krank** einzugeben. Durch das System wird das **Krankengeld in Höhe Saison-KUG** berechnet und als Nettobezug auf der Entgeltabrechnung ausgewiesen. Eine gesonderte Abrechnungsliste für die zuständige Krankenkasse wird ebenfalls erstellt.

### 5.6.7 Abrechnung von Mehraufwands-Wintergeld

Geben Sie die Stunden, für die der Arbeitnehmer Anspruch auf Mehraufwands-Wintergeld hat, in den Abrechnungsdaten unter **Baulohn > Winterbau** im Merkmal **Arbeitsstunden Mehraufwandswintergeld (MWG) – manuell**. ein. Das MWG wird dann systemseitig berechnet und auf der Entgeltabrechnung ausgewiesen.

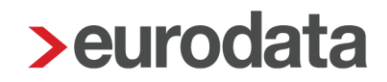

Sofern Sie die Stundenerfassung über das Kalendarium abwickeln, können die MWG-Stunden automatisch aus dem Arbeitszeitmodell übernommen werden. Setzen Sie dazu das Merkmal *MWG-Stunden aus AZ-Modell ins Kalendarium für Folgemonat übernehmen?* auf *Ja*.

| 🝷 Baulohn 🏲          |                                                                      |   |                                                       |
|----------------------|----------------------------------------------------------------------|---|-------------------------------------------------------|
| Allgemeines 🦰        |                                                                      |   |                                                       |
| Tarifliche Lohnarten |                                                                      |   |                                                       |
| Urlaub 🦰             |                                                                      |   |                                                       |
| Winterbau 🦰          |                                                                      |   |                                                       |
| Vortragswerte        | Ausfallgeld/Beschäftigungssicherung                                  |   |                                                       |
| Tarif-Werte 🏲        | Stundenlohn Ausfallgeld (75%) [€]                                    |   | Ausfallstunden Ausfallgeld                            |
|                      | 15,00                                                                |   | 0,00                                                  |
|                      |                                                                      |   |                                                       |
|                      | Mehraufwandswintergeld                                               |   |                                                       |
|                      | Arbeitsstunden Mehraufwandswintergeld (MWG) - aus Kalendarium 📃      |   | Arbeitsstunden Mehraufwandswintergeld (MWG) - manuell |
|                      | 165,00                                                               |   |                                                       |
|                      | MWG-Stunden aus AZ-Modell ins Kalendarium für Folgemonat übernehmen? |   |                                                       |
|                      | Ja                                                                   | ~ |                                                       |

### 5.6.8 Abrechnung des Ausfallgeldes

Geben Sie in den Abrechnungsdaten des Arbeitnehmers unter **Baulohn > Winterbau** den von der SOKA-Dach vorgegebenen Stundensatz im Merkmal **Stundenlohn Ausfallgeld (75%)** ein.

Die ausgefallenen Stunden melden Sie im Merkmal Ausfallstunden Ausfallgeld.

| ▼ Baulohn 🏲                              |                                                                                                    |     |                                                     |
|------------------------------------------|----------------------------------------------------------------------------------------------------|-----|-----------------------------------------------------|
| Allgemeines 🏲                            |                                                                                                    |     |                                                     |
| <ul> <li>Tarifliche Lohnarten</li> </ul> |                                                                                                    |     |                                                     |
| Urlaub 🧮                                 |                                                                                                    |     |                                                     |
| Winterbau 🦰                              |                                                                                                    |     |                                                     |
| Vortragswerte                            | Ausfallgeld/Beschäftigungssicherung                                                                                                    |     |                                                     |
| Tarif-Werte 🦰                            | Stundenlohn Ausfallgeld (75%) [€] 🗧                                                                                                    | Au  | usfallstunden Ausfallgeld                           |
|                                          | 15,00                                                                                                    | 0   | 0,00                                                |
|                                          |                                                                                                    |     |                                                     |
|                                          | Mehraufwandswintergeld         Arbeitsstunden Mehraufwandswintergeld (MWG) - aus Kalendarium         165,00         MWO-Stunden aus AZ-Modell ins Kalendarium für Folgemonat übernehmen?         Ja | Art | beitsstunden Mehraufwandswintergeld (MWG) - manuell |

Die Obergrenze wird systemseitig überwacht.

Bei Systemwechsel und Arbeitgeber-Wechsel ist die Grenze von Ihnen zu überwachen!

### 5.6.9 Auswertungen

#### Beachte:

Zum Anzeigen der Baulohn-Auswertungen müssen Sie auf der Betriebsstätte stehen.

- Der Antrag auf Saison-Kurzarbeitergeld und ergänzende Leistungen kann unter Baulohn > Saison-KUG-Liste aufgerufen und bei der Bundesagentur für Arbeit eingereicht werden.
- Falls Krankengeld in Höhe Saison-Kug abgerechnet wurde, wird unter Baulohn die Saison-KUG-Liste Krankengeld erstellt. Diese kann bei der zuständigen Krankenkasse eingereicht werden.
- Eine Aufstellung über das ausgezahlte Ausfallgeld ist in dem Formular Bruttolohnsummenmeldung unter Baulohn > Bruttolohnsummenmeldung ausgewiesen

Weitere:

- Die Entwicklung des Ausgleichskontos wird bei jedem Arbeitnehmer auf der Entgeltabrechnung dargestellt.
- Eine Übersicht zum Stand der Ausgleichskonten aller Arbeitnehmer finden Sie unter Baulohn > Übersicht Zeitkonten. Markieren Sie dazu bitte das Unternehmen oder die Betriebsstätte.

## 6 Teil eines 13. Monatseinkommens und AG-Beitrag für die individuelle betriebliche Altersvorsorge

## 6.1 Tarifliche Regelungen

Die Sonderzahlungen sind im Tarifvertrag über die Gewährung eines Teiles eines 13. Monatseinkommens für gewerbliche Arbeitnehmer im Dachdeckerhandwerk geregelt.

Danach hat jeder Arbeitnehmer, dessen Beschäftigungsverhältnis im Dachdeckerhandwerk am 30. November des laufenden Jahres 12 Monate besteht, Anspruch auf Zahlung eines vollen Teiles eines 13. Monatseinkommen sowie eines Arbeitgeberbeitrages zur Finanzierung von Altersvorsorgeleistungen.

Arbeitnehmer, deren Beschäftigungsverhältnis im Dachdeckerhandwerk am 30. November mindestens ununterbrochen 3 Monate besteht, haben Anspruch auf 1/12 des Betrages für jeden Beschäftigungsmonat.

Zu den Anspruchsvoraussetzungen und der Höhe der Zahlungen beachten Sie bitte die Ausführungen bei der <u>SOKA-DACH</u>.

Der Teil eines 13. Monatseinkommens ist dem Arbeitnehmer mit dem Novemberlohn bzw. bei Teilansprüchen mit der letzten Lohnabrechnung auszuzahlen. Der Arbeitgeberbeitrag zur Finanzierung von Altersvorsorgeleistungen wird dem Arbeitnehmer auf seinem persönlichen Altersvorsorgekontobei der SOKA-DACH gutgeschrieben.

Da diese Zahlungen über den Sozialkassenbeitrag finanziert werden, erstattet die SOKA-DACH den Arbeitgebern den ausgezahlten Teil eines 13. Monatseinkommens. Dazu verschickt sie nach der Beitragszahlung September die Erstattungsanträge. Hier werden u.a. die Höhe des Teiles eines 13. Monatseinkommens und der Beitrag zur individuellen betrieblichen Altersvorsorge ausgewiesen.

## 6.2 Das Verfahren in edlohn

Zur Auszahlung des Teils 13. Monatseinkommen benutzen Sie die Standardlohnart unter Lohnartengruppen > Einmalbezug > Standard.

| Allgemeine Merkmale                  | Allgemeines             |          | Î   |
|--------------------------------------|-------------------------|----------|-----|
| Steuermerkmale                       | Urlaubsgeld [€]         | 12       | < I |
| <ul> <li>SV-Merkmale</li> </ul>      | Urlaubsabgeltung [€]    | 12       |     |
| <ul> <li>Lohnartengruppen</li> </ul> | Waihnachtagald [6]      | planta . |     |
| 🕨 Lfd Bezug 🦰                        | weinhachtsgeid (Ej      | 12       |     |
| ▼ Einmalbezug                        | 13. Monatseinkommen [€] | 12       | <   |
| Standard                             |                         |          |     |

#### Beachte:

Der ausgezahlte Teil eines 13. Monatseinkommens gehört zum steuerpflichtigen Arbeitslohn und muss daher in der Bruttolohnsumme berücksichtigt werden. Nehmen Sie die Anpassung wie in Punkt 2.2.3 beschrieben vor.

Der Anteil zur individuellen Altersvorsorge ist nur informatorisch in der Lohnabrechnung auszuweisen. Nutzen Sie dazu die Standardlohnart *Betr. AV AG-finanziert einmal – stsv-frei* unter *Lohnartengruppen > VWL / Zukunftssicherung > BAV-Lohnarten.* 

| <ul> <li>Allgemeine Merkmale </li> </ul> | Förderung gem. § 100 EStG                                  |                                 |         |                         |
|------------------------------------------|------------------------------------------------------------|---------------------------------|---------|-------------------------|
| ► Steuermerkmale                         | Vertragsabschluss vor 01.01.2017                           | Nein                            |         | ~                       |
| ► SV-Merkmale                            | RAV ∆G-finanz (nefördert) mt  - stsv-frei [€]              |                                 |         | ~                       |
| ▼ Lohnartengruppen <sup>►</sup>          | bay as mana (gerorder) mar stav ner [c]                    |                                 |         |                         |
| 🕨 Lfd Bezug 🦰                            | AG-finanzierter Anteil mtl in 2016 [€]                     |                                 |         |                         |
| ▶ Einmalbezug                            | BAV AG-finanz (gefördert) einmal - stsv-frei [€]           |                                 | 12      | К,                      |
| VWL / Zukunftssicherung                  | AG-finanzierter Anteil einmal in 2016 [€]                  |                                 |         |                         |
| VWL / Sonstiges 🏲                        | Fördarbatrag (barachnat) [6] 🖬                             |                                 |         |                         |
| BAV - Verträge                           | Fordenenag (berechner) (c) 📾                               |                                 |         |                         |
| Hogarente                                | Förderbetrag (manuell) [€]                                 |                                 |         |                         |
| BAV - Lohnarten                          |                                                            |                                 |         |                         |
| Direktversicherung                       |                                                            |                                 |         |                         |
| Direktversicherung 2                     | Ausweis AG-finanzierte betriebliche Altersvorsorge gemäß E | Intgeltbescheinigungsverordnung |         |                         |
| Direktversicherung 3                     | Betr. AV AG-finanziert mtl - stsv-frei [€]                 |                                 |         | К.                      |
| Pensionskasse                            | Betr. AV AG-finanziert laufend - PauSt [€]                 |                                 |         | -                       |
| Pensionskasse 2                          | Date AV AC finanziant ainmal, atou frai [f]                |                                 | planta. | _/                      |
| Pensionskasse 3                          | Dett. AV AG-finanziert einimal - stsv-frei [E]             |                                 | 12      | ×                       |
| Pensionsfonds                            | Betr. AV AG-finanziert einmal - PauSt [€]                  |                                 | 12      | К.                      |
| Unterstützungskasse                      | Pauschalierungsgrenze überwachen                           | Ja                              |         | ~                       |
| Direktzusage                             | Direktversicherung - Abwälzung PauSt                       | Nein                            |         | $\overline{\mathbf{v}}$ |
| Freibeträge zur Altersvorsorge           |                                                            |                                 |         |                         |

## 7 Die Arbeitszeitflexibilisierung im Dachdeckerhandwerk

## 7.1 Tarifliche Regelungen

#### Auszug aus dem RTV:

Durch Betriebsvereinbarung oder, wenn kein Betriebsrat besteht, durch einzelvertragliche Vereinbarung, kann eine von der tariflichen Arbeitszeit nach § 3 Ziff. 2 und 3 abweichende Verteilung der Arbeitszeit auf einzelne Werktage vereinbart werden, <u>wobei nur die ersten</u> 150 Stunden zuschlagsfrei sind. Voraussetzung ist, dass dies innerhalb von zwölf zusammenhängenden Lohnabrechnungszeiträumen (Ausgleichszeitraum) erfolgt und gleichzeitig ein Monatslohn nach § 4 Ziff. 2 und 3 des Rahmentarifvertrages für gewerbliche Arbeitnehmer im Dachdeckerhandwerk gezahlt wird.

Der Arbeitgeber kann innerhalb des Ausgleichszeitraums bis zu 150 Arbeitsstunden vorarbeiten lassen.

Bei betrieblicher Arbeitszeitverteilung gemäß § 4 Nr. 3.1 wird während des gesamten Ausgleichszeitraums unabhängig von der tatsächlichen monatlichen Arbeitszeit in den Monaten Mai bis November ein Monatslohn in Höhe von 174 Effektivstundenlöhnen und in den Monaten Dezember bis April ein Monatslohn in Höhe von 162 Effektivstundenlöhnen gezahlt.

Für jeden Arbeitnehmer wird ein individuelles Ausgleichskonto eingerichtet. Auf diesem Ausgleichskonto ist die Differenz zwischen der regelmäßigen monatlichen Arbeitszeit und den tatsächlich geleisteten Arbeitsstunden gutzuschreiben oder zu belasten. Zeiten, in denen ohne Arbeitsleistung Vergütung oder Vergütungsersatz gezahlt wird, bleiben bei der Bestimmung der Plus- und Minusstunden außer Betracht (z.B. Krankheit, Urlaub, Ausfallgeld, Saison-Kurzarbeitergeld). Von der regelmäßigen monatlichen Arbeitszeit sind daher Zeiten abzuziehen, für die Vergütung oder Vergütungsersatz ohne Arbeitsleistung gezahlt wurde (siehe § 4 Ziffer 3.3.1 BRTV).

Auf dem Ausgleichskonto gutgeschriebener Lohn darf nur zum Ausgleich des Monatslohns, bei witterungsbedingtem Arbeitsausfall, in der Schlechtwetterzeit auch bei Arbeitsausfall aus wirtschaftlichen Gründen, bei Ausscheiden des Arbeitnehmers oder im Todesfall des Arbeitnehmers ausgezahlt werden.

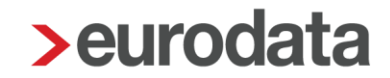

Das Ausgleichskonto soll nach 12 Monaten ausgeglichen sein. Besteht am Ende des Ausgleichszeitraums noch ein Zeitguthaben, so sind die dem Guthaben zugrundeliegenden Vorarbeitsstunden und das dafür gutgeschriebene Arbeitsentgelt in den neuen Ausgleichszeitraum zu übertragen.

Durch den Arbeitgeber ist in geeigneter Weise auf seine Kosten sicherzustellen, dass das Zeitguthaben jederzeit bestimmungsgemäß ausgezahlt werden kann.

## 7.2 Das Verfahren in edlohn

### 7.2.1 Führen des Ausgleichskontos

Geben Sie in den Abrechnungsdaten des Arbeitnehmers unter **Baulohn > Allgemeines** den **Zeitraum zur Führung des Ausgleichskontos** an. Klicken Sie dazu auf den Button ... rechts neben dem Eingabefeld.

|                                                                                                    | Ausgleichskonto                           |                                     |
|----------------------------------------------------------------------------------------------------|-------------------------------------------|-------------------------------------|
| 🔻 Baulohn 🏲                                                                                        | Zeitraum zur Führung des Ausgleichskontos | Reservierte Ausgleichskonto-Stunden |
| Allgemeines 🚬                                                                                      | 01.07.2022 -                              | <br>0,00                            |
| <ul> <li>Tarifliche Lohnarten</li> </ul>                                                           | Stundenfaktor [€]                         | Stundenfaktor 2 [€]                 |
| Urlaub 🦰                                                                                           | 20,00                                     | 0,00                                |
| Winterbau                                                                                          |                                           |                                     |
| Vortragswerte                                                                                      |                                           |                                     |
| <ul> <li>Tariffiche Lohnarten</li> <li>Urlaub</li> <li>Winterbau</li> <li>Vortragswerte</li> </ul> | Stundenfaktor [€]                         | Stundenfaktor 2 [€]<br>0,00         |

#### Gutschreiben von Stunden:

Markieren Sie den Arbeitnehmer. Wählen Sie **Baulohn > Ausgleichskonto** aus.

| ≡        | 🗗 💾 🖶 🛈      |                                                  |                          |                 |            |            |
|----------|--------------|--------------------------------------------------|--------------------------|-----------------|------------|------------|
| 0        | Mandant      | Übersicht Nachricht                              | ten 🖸 edtime             |                 |            |            |
| Ø        | Bearbeiten   | Q Suchen                                         | Laden 🥟 Abrechnungsdaten | Schnellerfassun | 9          | <b>v</b> 4 |
| ~        | Abrechnung   | ✓ Arbeitnehmer ▲                                 |                          | Bemerkung       | Eintritt   | Austritt   |
|          | Auswertungen | 📰 🤱 200006 - Bau                                 | lohn, Angestellte        |                 | 01.01.2021 |            |
| Ř.       | Baulohn      | 📰 Kalendarium bearbeiten 🀔 Sozialkassen          |                          |                 |            |            |
| ¢¢       | Dienste      | Sozialkasse zuordnen<br>Tarifwerte aktualisieren |                          |                 |            |            |
| <b>D</b> | Archiv       | Ansparkonto                                      |                          |                 |            |            |
|          |              | Ausgleichkonto                                   | 5+1                      |                 |            |            |
| S.       | Evtras       | Übersicht Zeitkonten                             |                          |                 |            |            |
| đ        | LAIdo        | Meldeschein gew. AN                              |                          |                 |            |            |
|          | Porotor      | Urlaubsnachweis gew. AN                          |                          |                 |            | 1          |
| æ        | Belater      | ZVK-Beitragsnachweis                             |                          |                 |            |            |
|          |              | ZVK-Ausbildungsübersicht                         |                          |                 |            |            |
|          |              | Urlaubsübersicht                                 |                          |                 |            |            |
|          |              | ZVK-Monatsmeldung                                |                          |                 |            |            |
|          |              | Saison-KUG-Liste                                 | idecker Arbeitnehmer     |                 | 01 07 2019 |            |
|          |              | Saison-KUG-Liste Krankengeld                     |                          |                 |            |            |
|          |              | Bruttolohnsummenmeldung                          |                          |                 |            |            |
|          |              | BLSM Upload Datei                                |                          |                 |            |            |
|          |              | Beitragsmeldung Malerkasse                       |                          |                 |            | -          |

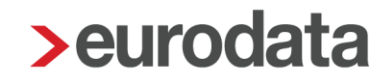

Betätigen Sie den Button **Buchen**. In dem folgenden Fenster können Sie unter **Ansparstunden** die Stunden angeben, die dem Ausgleichskonto im Abrechnungsmonat gutgeschrieben werden sollen.

|                                             | Monat Art                                                                                        |                                     | Stund                    | StdLohn                    | Betrag                                       | Buchen           |      |
|---------------------------------------------|--------------------------------------------------------------------------------------------------|-------------------------------------|--------------------------|----------------------------|----------------------------------------------|------------------|------|
|                                             |                                                                                                  |                                     |                          |                            |                                              | Auszahlen        |      |
|                                             |                                                                                                  |                                     |                          |                            |                                              | Ausgleichen      |      |
|                                             |                                                                                                  |                                     |                          |                            |                                              |                  |      |
|                                             |                                                                                                  |                                     |                          |                            |                                              |                  |      |
| > Arbei<br>Hier                             | itsstunden buchen<br>bestimmen Sie, wie viele Stund                                              | en im Abrechnungsmo                 | onat dem Aus             | gleichskont                | to gutgeschrieber                            | n werden sollen. |      |
| > Arbei<br>Hier                             | itsstunden buchen<br>bestimmen Sie, wie viele Stund                                              | en im Abrechnungsmo                 | onat dem Aus             | gleichskonf                | to gutgeschrieber                            | n werden sollen. |      |
| > Arbei<br>Hier<br>Name                     | itsstunden buchen<br>bestimmen Sie, wie viele Stund                                              | en im Abrechnungsmo<br>Ansparstunde | n                        | gleichskont<br>StdLoh      | n 10 70 0                                    | werden sollen.   | 0.00 |
| > Arbeit                                    | itsstunden buchen<br>bestimmen Sie, wie viele Stund<br>sstunden                                  | en im Abrechnungsmo<br>Ansparstunde | onat dem Aus<br>n<br>0,0 | gleichskonf<br>StdLoh      | to gutgeschrieber<br>n<br>19,70 €            | Wert             | 0,00 |
| Arbeits<br>Hier<br>Name<br>Arbeits<br>Zugan | itsstunden buchen<br>bestimmen Sie, wie viele Stund<br>sstunden<br>g - (Auszahlung + Ausgleich)  | en im Abrechnungsmo<br>Ansparstunde | onat dem Aus<br>n<br>0,0 | gleichskont<br>StdLoh      | n<br>19,70 <del>(</del><br>0,00 <del>(</del> | Wert             | 0,00 |
| > Arbei<br>Hier<br>Name<br>Arbeits<br>Zugan | itsstunden buchen<br>bestimmen Sie, wie viele Stund<br>sstunden<br>ig - (Auszahlung + Ausgleich) | en im Abrechnungsmo<br>Ansparstunde | n<br>0,0                 | gleichskonf<br>StdLoh<br>0 | n<br>19,70 €<br>0,00 €                       | Wert             | 0,00 |

#### Entnahme als Ausgleich von Fehlstunden:

Markieren Sie den Arbeitnehmer. Wählen Sie **Baulohn > Ausgleichskonto** aus. Betätigen Sie den Button **Ausgleichen**. In dem folgenden Fenster können Sie unter **Ansparstunden** die Stunden angeben, die im aktuellen Abrechnungsmonat zum Ausgleich des vollen Monatslohns als <u>laufender Bezug</u> ausgezahlt werden sollen.

#### Auflösen von Guthaben als Abgeltung:

Markieren Sie den Arbeitnehmer. Wählen Sie **Baulohn > Ausgleichskonto** aus. Betätigen Sie den Button **Auszahlen**. In dem folgenden Fenster können Sie unter **Ansparstunden** die Stunden angeben, die im aktuellen Abrechnungsmonat als <u>sonstiger Bezug</u> ausgezahlt werden sollen.

Bei Austritt des Arbeitnehmers wird ein Guthaben systemseitig automatisch aufgelöst.

#### Beachte:

Ausgleichen dient zum Aufstocken von Stunden auf den vollen Monatslohn und generiert einen laufenden Bezug

*Auszahlen* dient zur Abgeltung von Stunden ohne Freizeitausgleich und generiert einen sonstigen Einmalbezug.

Zur Entnahme von Stunden wird systemseitig ein durchschnittlicher Stundenlohn aus den angesparten Werten errechnet. Es besteht jedoch auch die Möglichkeit, einen Stundenlohn zu hinterlegen, der vorrangig herangezogen werden soll. Diesen *Stundenfaktor* können Sie unter *Baulohn > Allgemeines* angeben.

|                      | Ausgleichskonto                           |  |                                     |
|----------------------|-------------------------------------------|--|-------------------------------------|
| 🔻 Baulohn 🗮          | Zeitraum zur Führung des Ausgleichskontos |  | Reservierte Ausgleichskonto-Stunden |
| Allgemeines 🦰        | 01.07.2022 -                              |  | 0,00                                |
| Tarifliche Lohnarten | Stundenfaktor [€] 🗧                       |  | Stundenfaktor 2 [€]                 |
| Winterbau 🦰          | 20,00                                     |  | 0,00                                |
| Vortragswerte        |                                           |  |                                     |
| Tarif-Werte 🏲        |                                           |  |                                     |

#### Beachte:

Dieser Stundenlohn wird nur bei der automatischen Entnahme bei Saison-Kug und beim manuellen Ausgleichen verwendet.

Beim Auflösen von Guthaben (Austritt oder Auszahlen) wird dieser Stundenlohn nicht berücksichtigt, da in diesem Fall der zum Zeitpunkt der Auszahlung angesparte Wert auszuzahlen ist.

Unter **Baulohn > Vortragswerte** können Werte für das Ausgleichskonto vorgetragen werden. Geben Sie immer Stunden und einen €-Betrag an.

### 7.2.2 Auswertungen

Die Entwicklung des Ausgleichskontos wird bei jedem Arbeitnehmer auf der Entgeltabrechnung dargestellt.

| Entgeltabrechnung                                                                          | 02999/10283                     | März 2021                                                                                                    |                                                                                     |
|--------------------------------------------------------------------------------------------|---------------------------------|----------------------------------------------------------------------------------------------------|-------------------------------------------------------------------------------------|
| Steutax & Partner<br>Steuerberatungsgesellschaft mbH<br>Steuerstr. 2<br>66121 Saarbruecken |                                 | Geburtsdatum<br>Identifikationsnummer<br>Steuerklasse<br>Konfession<br>Kinderfreibetrag                                                                                                | 22.05.1996<br>-<br>4<br><br>1,0                                                     |
| alle Gewerke Bau<br>Teststraße 123 · 66111 Saarbrücken                                     |                                 | Freibetrag (m/j)<br>Hinzurechnungsbetrag (m/j)<br>BGR-Schlüssel<br>PV-Beitragszuschlag<br>Midijob<br>Mehrfachbeschäftigung<br>Krankenkasse<br>KK-Beitragssatz<br>KK-Zusatzbeitragssatz | 0/0<br>0,00/0,00<br>1-1-1-1<br>Nein<br>Nein<br>Nein<br>AOK Nordost<br>14,60<br>1,50 |
| Herrn<br>Arbeitnehmer GaLa Bau<br>Am Schloß 70<br>66111 Saarbrücken                        |                                 | Steuer-/SV-Tage<br>Ausgleichskonto<br>- alt Std/EUR<br>- Zu-/Abgang Std/EUR<br>- neu Std/EUR                                                                                           | 30/30<br>20,00/300,00<br>16,00/240,00<br>36,00/540,00                               |
| Personal-Nr. Abteilung<br>200001                                                           | Eintritt/Austritt<br>01.07.2019 |                                                                                                    |                                                                                     |

Eine Übersicht zum Stand der Ausgleichskonten aller Arbeitnehmer finden Sie unter **Baulohn** > **Übersicht Zeitkonten**. Markieren Sie dazu bitte das Unternehmen oder die Betriebsstätte.